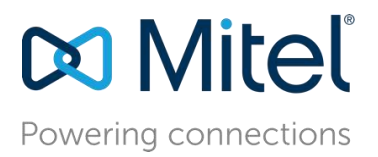

October 24, 2018

# Configure MiVoice Business 8.0 SP3 PR1 with MBG for use with First Communications SIP Trunking

**Description:** This document provides a reference to Mitel Authorized Solutions providers for configuring the Mitel MiVoice Business to connect to First Communications SIP Trunking.

**Environment**: MiVoice Business (Platform: MXe-III) with Software load 14.0.3.22, MiVoice Border Gateway (Virtual) with Version 10.0.2.14

# NOTICE

The information contained in this document is believed to be accurate in all respects but is not warranted by Mitel Networks <sup>™</sup> Corporation (MITEL<sup>®</sup>). The information is subject to change without notice and should not be construed in any way as a commitment by Mitel or any of its affiliates or subsidiaries. Mitel and its affiliates and subsidiaries assume no responsibility for any errors or omissions in this document. Revisions of this document or new editions of it may be issued to incorporate such changes. No part of this document can be reproduced or transmitted in any form or by any means - electronic or mechanical - for any purpose without written permission from Mitel Networks Corporation.

# TRADEMARKS

Mitel is a trademark of Mitel Networks Corporation.

Windows and Microsoft are trademarks of Microsoft Corporation.

Other product names mentioned in this document may be trademarks of their respective companies and are hereby acknowledged.

Mitel Technical Configuration Notes – Configure MiVoice Business for use with First Communications SIP Trunking

October 2018, HO2849

®,™ Trademark of Mitel Networks Corporation
© Copyright 2018, Mitel Networks Corporation
All rights reserved

# **Table of Contents**

| Configure MiVoice Business 8.0 SP3 PR1 with MBG for use with First Communications SIP Trunkingi |
|-------------------------------------------------------------------------------------------------|
| Overview                                                                                        |
| Interop History                                                                                 |
| Interop Status1                                                                                 |
| Software & Hardware Setup1                                                                      |
| Tested Features1                                                                                |
| Device Limitations and Known Issues                                                             |
| Configuration Notes                                                                             |
| MIVOICE BUSINESS Configuration Notes4                                                           |
| NuPoint Configuration                                                                           |
| MiCollab Client Configuration57                                                                 |
| MiVoice Border Gateway Configuration Notes                                                      |

# Overview

This document provides a reference to Mitel Authorized Solutions providers for configuring the Mitel MiVoice Business to connect to First Communications SIP Trunking. The different devices can be configured in various configurations depending on your VoIP solution. This document covers a basic setup with required option setup.

# **Interop History**

| Version | Date              | Reason                                              |
|---------|-------------------|-----------------------------------------------------|
| 1       | 05-September-2018 | Initial Interop with Mitel MiVoice Business Release |
|         |                   | 8.0 SP3 PR1 Software Load 14.0.3.22 and First       |
|         |                   | Communications SIP Trunking                         |

# **Interop Status**

The Interop of First Communications SIP Trunking has been given a Certification status. This service provider or Trunking device will be included in the SIP CoE Reference Guide. The status First Communications SIP Trunking achieved is:

| COMPATIBLE | The most common certification which means First Communications SIP<br>Trunking has been tested and/or validated by the Mitel SIP CoE team.<br>Product support will provide all necessary support related to the interop, but<br>issues unique or specific to the 3rd party will be referred to the 3rd party as<br>appropriate. |
|------------|----------------------------------------------------------------------------------------------------|
|------------|----------------------------------------------------------------------------------------------------|

# Software & Hardware Setup

This was the test setup to generate a basic SIP call between First Communications SIP Trunking and the MiVoice Business.

| Manufacturer     | Variant                      | Software Version         |
|------------------|------------------------------|--------------------------|
| Mitel            | MiVoice Business             | Release 8.0 SP3 PR1      |
|                  |                              | Software Load 14.0.3.22  |
| Mitel            | MBG – Teleworker             | v10.0.2.14               |
| Mitel            | Minet Sets: 5312, 5320, 5330 | Minet 5312 (06.05.00.11) |
|                  |                              | Minet 5320 (06.05.00.11) |
|                  |                              | Minet 5330 (06.03.03.08) |
| Service Provider | First Communications         | N/A                      |

# **Tested Features**

This is an overview of the features tested during the Interop test cycle and not a detailed view of the test cases. Please see the SIP Trunk Side Interoperability Test Plans (08-4940-00034) for detailed test cases.

| Feature                        | Feature Description                                                                                                    | Issues           |
|--------------------------------|----------------------------------------------------------------------------------------------------|------------------|
| Basic Call                     | Making and receiving a call through First<br>Communications and their PSTN gateway, call holding,<br>transferring, conferencing, busy calls, DTMF RFC 2833,<br>In-band, long calls durations, variable codec, G.711 and<br>G.729 codec, Privacy, Loop back Calling, Long Ringing | ď                |
| Automatic Call<br>Distribution | Making calls to an ACD environment with RAD treatments, Interflow and Overflow call scenarios and DTMF detection.                                                                                                    | ۲                |
| NuPoint<br>Voicemail           | Terminating calls to a NuPoint voicemail boxes and DTMF detection.                                                                                                    | r                |
| Packetization                  | Forcing the Mitel MiVoice Business to stream RTP packets through its E2T card at different intervals, from 10ms to 90ms                                                                                                    |                  |
| Personal Ring<br>Groups        | Receiving calls through First Communications and their PSTN gateway to a personal ring group. Also moving calls to/from the prime member and group members.                                                                                                    | ۲                |
| External Hot<br>Desking        | Receiving calls through First Communications and their<br>PSTN gateway to PRG with EHDU. Including moving<br>calls to/from the prime member of the PRG with the<br>EHDU. Also placing calls from the EHDU and using mid<br>call features with EHDU.                              | <b>e</b> í       |
| Teleworker                     | Making and receiving a call First Communications and their PSTN gateway to and from Teleworker extensions.                                                                                                    | <b>v</b>         |
| Fax                            | T.38 and G711 Fax Calls                                                                                                    |                  |
| 🗹 - No is                      | ssues found 🛛 🛛 🔀 - Issues found, cannot recommend to use 🛛 🖌                                                                                                    | 1 - Issues found |

# **Device Limitations and Known Issues**

This is a list of problems or not supported features when First Communications SIP Trunking is connected to the MiVoice Business.

| Features                      | Problem Description                                                                |
|-------------------------------|------------------------------------------------------------------------------------|
| Codec                         | First Communications does not support G722, G722.1 and G721                        |
| Registration & Authentication | First Communications does not support Register & digest based authentication       |
| Packetization                 | First Communications does not support 30ms, 40ms, 50ms, 60ms<br>Packetization rate |
| Video                         | Not supported by First Communications Network.                                     |
| Fax                           | First Communications does not support Multiple M-Lines for Fax                     |
| TLS – SRTP-Basic Calls        | MiVoice Border Gateway does not support TLS/SRTP with the current release.         |

# Network Topology

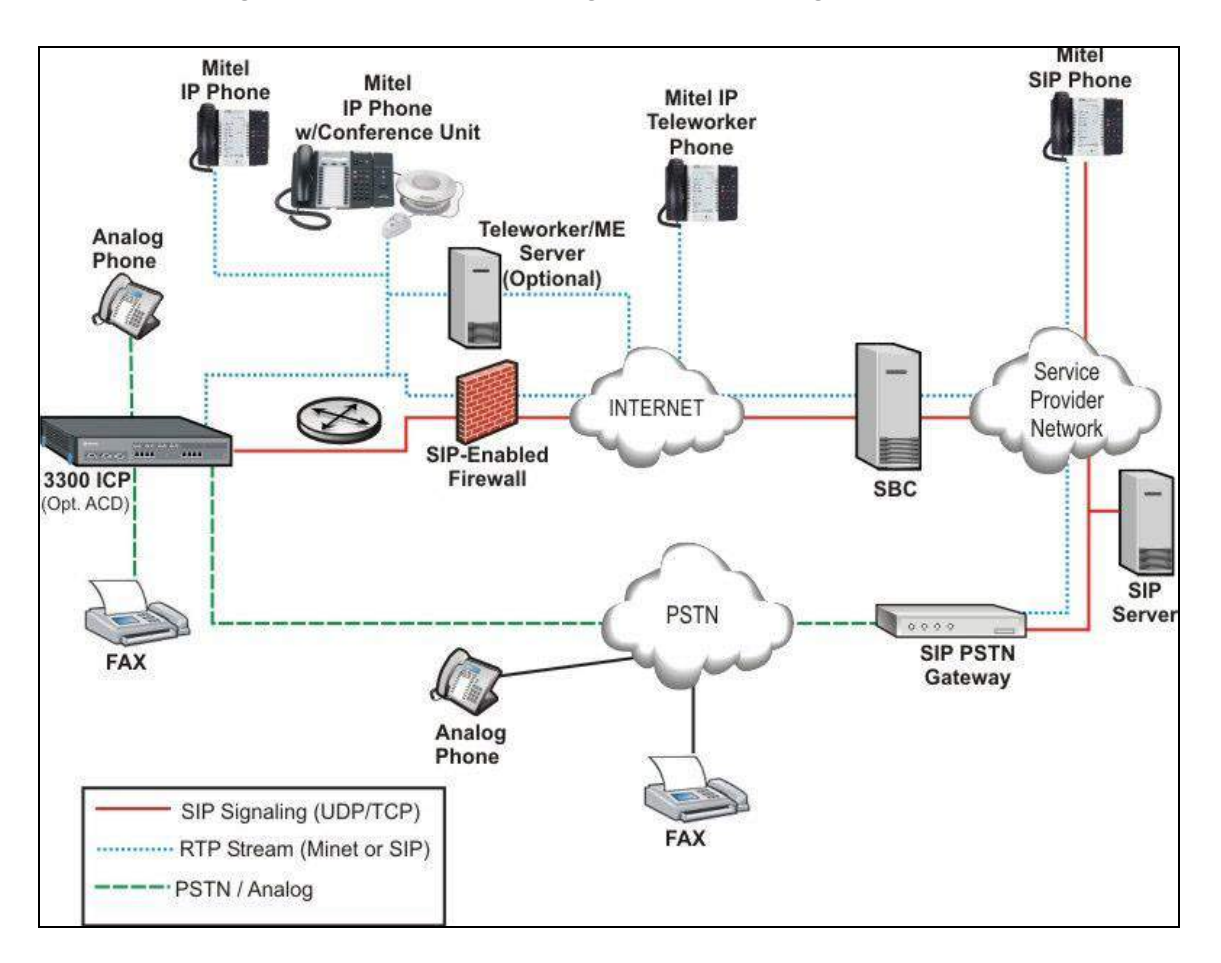

This diagram shows how the testing network is configured for reference

Figure 1: Network Topology

# **Configuration Notes**

This section is a description of how the SIP Interop was configured. These notes should give a guideline how a device can be configured in a customer environment and how First Communications SIP Trunking MiVoice Business programming was configured in our test environment.

Disclaimer: Although Mitel has attempted to setup the interop testing facility as closely as possible to a customer premise environment, implementation setup could be different onsite. YOU MUST EXERCISE YOUR OWN DUE DILIGENCE IN REVIEWING, planning, implementing, and testing a customer configuration.

# **MIVOICE BUSINESS Configuration Notes**

The following steps show how to program a MiVoice Business to interconnect with First Communications SIP Trunking.

## Configuration Template

A configuration template can be found in the same MOL Knowledge Base article as this document. The template is a Microsoft Excel spreadsheet (.csv format) **solely** consisting of the SIP Peer profile option settings used during Interop testing. All other forms should be programmed as indicated below. Importing the template can save you considerable configuration time and reduce the likelihood of data-entry errors. Refer to the MiVoice Business documentation on how the Import functionality is used.

### Network Requirements

- There must be adequate bandwidth to support the voice over IP. As a guide, the Ethernet bandwidth is approx. 85 Kb/s per G.711 voice session and 29 Kb/s per G.729 voice session (assumes 20ms Packetization). As an example, for 20 simultaneous SIP sessions, the Ethernet bandwidth consumption will be approx. 1.7 Mb/s for G.711 and 0.6Mb/s. Almost all Enterprise LAN networks can support this level of traffic without any special engineering. Please refer to the MiVoice Business Engineering guidelines for further information.
- For high quality voice, the network connectivity must support a voice-quality grade of service (packet loss <1%, jitter < 30ms, one-way delay < 80ms).

## Assumptions for MiVoice Business Programming

The SIP signaling connection uses UDP on Port 5060.

### Licensing and Option Selection – SIP Licensing

Ensure that the MiVoice Business is equipped with enough SIP Trunking licenses for the connection to First Communications SIP Trunking. This can be verified within the License and Option Selection form.

Enter the total number of licenses in the SIP Trunk Licences field. This is the maximum number of SIP trunk sessions that can be configured in the MiVoice Business to be used with all service providers, applications and SIP trunking devices.

#### License and Option Selection

Application Record ID 26682859

| System Type | License Sharing | Hardware Identifier |        |
|-------------|-----------------|---------------------|--------|
| Enterprise  | No              | 0000003a1a4f        |        |
|             |                 | Local               | Limits |

| Licensed Options                          | Locally<br>Consumed | Locally<br>Allocated | Available for<br>Allocation | Purchased  | Licenses<br>Allowed | Can be Over<br>Allocated |
|-------------------------------------------|---------------------|----------------------|-----------------------------|------------|---------------------|--------------------------|
| Users                                     |                     |                      |                             |            |                     |                          |
| IP Users                                  | 16                  | 16                   | 0                           | 16         | Unrestricted        | Yes                      |
| External Hot Desk Users                   | 3                   | 7                    | 3                           | 10         | Unrestricted        | Yes                      |
| ACD Active Agents                         | 2                   | 10                   | 0                           | 10         | Unrestricted        | No                       |
| HTML Applications                         | 0                   | 0                    | 20                          | ٦;;;; 0    | Unrestricted        | Yes                      |
| Single Line Users                         | 0                   | 16                   | 0                           | 16         | Unrestricted        | Yes                      |
| MiVoice Business Console Active Operators | 0                   | 0                    | 20                          | <b>™</b> 0 | Unrestricted        | No                       |
| Multi-device Users                        | 3                   | 5                    | 0                           | 5          | Unrestricted        | Yes                      |
| Multi-device Suites                       | 0                   | 0                    | 5                           | 5          | 0                   | No                       |
| Messaging                                 |                     |                      |                             |            |                     |                          |
| Embedded Voice Mail                       | 2                   | 16                   | 0                           | 16         | Unrestricted        | Yes                      |
| Embedded Voice Mail PMS                   | 1                   | Yes                  | 0                           | 1          | Unrestricted        | Yes                      |
| Trunking / Networking                     |                     |                      |                             |            |                     |                          |
| Digital Links                             | 0                   | 1                    | 0                           | 1          | Unrestricted        | Yes                      |
| Compression                               |                     | 8                    | 0                           | 8          | Unrestricted        | Yes                      |
| FAX Over IP (T.38)                        |                     | 4                    | 0                           | 4          | Unrestricted        | Yes                      |
| SIP Trunks                                | 5                   | 353                  | 0                           | 353        | Unrestricted        | Yes                      |
| Others                                    |                     |                      |                             |            |                     |                          |
| IDS Connection                            | 1                   | Yes                  | 0                           | 1          | Unrestricted        | Yes                      |
| MLPP                                      | 0                   | No                   | 0                           | 0          | Unrestricted        | No                       |
| Configuration Options                     |                     |                      |                             |            |                     |                          |

Country

North America

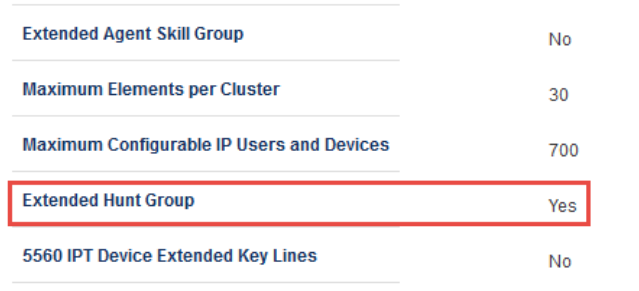

Figure 3 - License and Option Selection - Contd.

#### Class of Service Assignment

The Class of Service Options Assignment form is used to create or edit a Class of Service and specify its options. Classes of Service, identified by Class of Service numbers, are referenced in the Trunk Service Assignment form for SIP trunks.

Many different options may be required for your site deployment, but eensure that "Public Network Access via DPNSS" Class of Service Option is configured for all devices that make outgoing calls through the SIP trunks in the MiVoice Business.

- Public Network Access via DPNSS set to Yes
- Campon Tone Security/FAX Machine set to Yes

| Local_2                                | A z | Class of Service Options on Local_2 DN to search | Show form     | i on         |
|----------------------------------------|-----|--------------------------------------------------|---------------|--------------|
|                                        | ^   | Change Copy Print                                | Import Export | Data Refresh |
| Licenses                               |     | < Page 2 of 11 > Go to                           | ✓ Value       | Go           |
| LAN/WAN Configuration<br>Voice Network |     | 🗳 Class of Service Options                       |               |              |
| System Properties                      |     | 13                                               | jT_Global     |              |
| System Settings                        |     | 14                                               | SIP Trunk_IPC |              |
| System Feature Settings                |     | 15                                               | CableONE -    |              |
| System Options                         |     | 16                                               | FirstComm     |              |
| Shared System Options 🦨                | - 1 | 47                                               | Creatron      |              |
| Class of Service Options 🖨             |     | General Advanced                                 |               |              |
| SIP Device Capabilities 🖨              |     | Class Of Service Number                          |               | 16           |
| Class of Restriction Groups 🎺          |     | Comment                                          |               | EirstComm    |
| System Access Points 🇬                 |     |                                                  |               | 1 II SCOULIN |
| Feature Access Codes 🧬                 |     |                                                  |               |              |
| Independent Account Codes 🦨            |     | ACD Agent Behavior on No Answer                  |               | Logout       |
| Default Account Codes 🖨                |     | ACD Agent No Answer Timer                        |               | 15           |
| System Account Codes 🖨                 |     | ACD Make Busy on Login                           |               | No           |
| System Speed Calls 🦨                   | ~   | ACD Silent Monitor Accept                        |               | No           |
|                                        |     |                                                  |               |              |

Figure 4 – Class of Service

# Class of Service for SIP Trunk

| General Advanced                                          |           |  |  |  |
|-----------------------------------------------------------|-----------|--|--|--|
| Class Of Service Number                                   |           |  |  |  |
| Comment                                                   | FirstComm |  |  |  |
| ACD                                                       |           |  |  |  |
| ACD Agent Behavior on No Answer                           | Logout    |  |  |  |
| ACD Agent No Answer Timer                                 | 15        |  |  |  |
| ACD Make Busy on Login                                    | No        |  |  |  |
| ACD Silent Monitor Accept                                 | No        |  |  |  |
| ACD Silent Monitor Accept Monitoring Non-Prime Lines      | No        |  |  |  |
| ACD Silent Monitor Allowed                                | No        |  |  |  |
| ACD Silent Monitor Notification                           | No        |  |  |  |
| Follow 2nd Alternate Reroute for Recall to Busy ACD Agent | No        |  |  |  |
| Work Timer                                                | 0         |  |  |  |
| Announce                                                  |           |  |  |  |
| Call Announce Line                                        | No        |  |  |  |
| Off-Hook Voice Announce Allowed                           | No        |  |  |  |
| Handsfree AnswerBack Allowed                              | No        |  |  |  |
| Busy Override                                             |           |  |  |  |
| Busy Override Security                                    | No        |  |  |  |
| Disable Executive Busy Override Tone                      | No        |  |  |  |
| Executive Busy Override                                   | No        |  |  |  |
| Call Control Timer                                        |           |  |  |  |
| Busy Tone Timer                                           | 30        |  |  |  |
| Dialing Conflict Timer                                    | 3         |  |  |  |
| First Digit Timer                                         | 15        |  |  |  |

Figure 5: Class of Service (General) – Contd.

|      | Inter Digit Timer                                   | 10  |
|------|-----------------------------------------------------|-----|
|      | Lockout Timer                                       | 45  |
| Call | Duration                                            |     |
|      | Call Duration                                       | 10  |
|      | Call Duration Forced Cleardown Timer                | 0   |
|      | Enable Call Duration Limit on External Calls        | No  |
|      | Enable Call Duration Limit on Internal Calls        | No  |
| Call | Forwarding/Rerouting                                |     |
|      | Call Forward - Delay                                | 0   |
|      | Call Forward No Answer Timer                        | 15  |
|      | Call Forward Override                               | No  |
|      | Call Forwarding (External Destination)              | Yes |
|      | Call Forwarding (Internal Destination)              | Yes |
|      | Call Forwarding Accept                              | Yes |
|      | Call Reroute after CFFM to Busy Destination         | No  |
|      | Call Forwarding Reminder Ring (CFFM and CFIAH only) | No  |
|      | Disable Call Reroute Chaining On Diversion          | No  |
|      | Follow Reroute on Disabled Forwarding               | No  |
|      | Group Call Forward Follow Me Accept                 | No  |
|      | Group Call Forward Follow Me Allow                  | No  |
|      | Third Party Call Forward Follow Me Accept           | No  |
|      | Third Party Call Forward Follow Me Allow            | No  |
|      | Use Held Party Device for Call Re-routing           | Yes |

Figure 6: Class of Service (General) – Contd.

## Call Hold

|      | Call Hold                                    | Yes |
|------|----------------------------------------------|-----|
|      | Call Hold - Retrieve with Hold Key           | Yes |
|      | Call Hold Remote Retrieve                    | Yes |
|      | Call Hold Timer                              |     |
|      | Local Music On Hold source                   | Yes |
|      | Music on Hold on Transfer                    | No  |
|      | Use Called Party Call Hold Timer             | No  |
| Call | l Park                                       |     |
|      | Call Park Timer                              | 180 |
|      | Call Park-Allowed To Park                    | Yes |
| Call | l Pickup                                     |     |
|      | Allow Directed Call Pickup Of Attendant Call | No  |
|      | Call Pickup Dialed Accept                    | Yes |
|      | Call Pickup Directed Accept                  | Yes |
|      | Call Pickup Display                          | No  |
| Call | Privacy                                      |     |
|      | Call Privacy                                 | No  |
|      | Calling Party Name Substitution              | Yes |
|      | Name Suppression on outgoing Trunk Call      | No  |
|      | Privacy Released                             | No  |
|      | Public Network Identity Provided             | Yes |
| Call | Waiting                                      |     |
|      | Call Waiting Swap                            | No  |
|      | ONS CLASS/CLIP: Visual Call Waiting          | Yes |
|      |                                              |     |

Figure 7: Class of Service (General) – Contd.

#### Campon

| Auto Campon Timer                                             |     |
|---------------------------------------------------------------|-----|
| Campon Recall Timer                                           | 0   |
| Direct Voice Call                                             |     |
| Direct Voice Call - Accept                                    | No  |
| Direct Voice Call - Allow                                     | No  |
| Direct Voice Call - Maximize Volume                           | No  |
| Display                                                       |     |
| After Answer Display Time                                     |     |
| Calling Name Display - Internal - ONS                         | Yes |
| Calling Number Display - Internal - ONS                       | Yes |
| Display ANI/DNIS/ISDN Calling/Called Number                   | No  |
| Display ANI/ISDN Calling Number Only                          | No  |
| Display Caller ID on multicall/keylines                       | No  |
| Display Caller ID On Multicall/Keylines Timer                 | 5   |
| Display Caller ID On Single Line Displays For Forwarded Calls | No  |
| Display Dialed Digits during Outgoing Calls                   | No  |
| Display DNIS/Called Number Before Digit Modification          | No  |
| Display DNIS on Key Label                                     | No  |
| Display Held Call ID on Transfer                              | No  |
| Display Transfer Destination on Recall                        | No  |
| Hot Desk External User - Display Internal Calling ID          | No  |
| Maintain Ringing Party During Recall                          | No  |
| Non-Prime Public Network Identity                             | No  |

Figure 8: Class of Service (General) – Contd.

|     | Originator's Display Update In Call Forwarding/Rerouting        | No  |
|-----|-----------------------------------------------------------------|-----|
|     | Prefer Call Forwarding/Rerouting Information                    | No  |
|     | Prefer Name for Call Information                                | No  |
|     | Suppress Delivery of Caller ID Display between Sets             | No  |
|     | Suppress Delivery of Caller ID Display between Sets - Override  | No  |
|     | Suppress Display Of Account Code Numbers                        | No  |
|     | Suppress Redial Display                                         | No  |
| Fax |                                                                 |     |
|     | Campon Tone Security                                            | Yes |
|     | External Trunk Standard Ringback                                | No  |
|     | Fax Capable                                                     | Yes |
|     | Return Disconnect Tone When Far End Party Clears                | No  |
| HCI |                                                                 |     |
|     | HCI/CTI/TAPI Call Control Allowed                               | Yes |
|     | HCI/CTI/TAPI Monitor Allowed                                    | Yes |
| Hot | Desk                                                            |     |
|     | Green BLF Lamp for Logged in Hotdesk User                       | No  |
|     | Hot Desk Auto Logout Timer                                      | 0   |
|     | Hot Desk External User - Allow Mid-Call Features                | Yes |
|     | Hot Desk External User - Answer Confirmation                    | No  |
|     | Hot Desk External User - Dial Tone on Call Complete             | Yes |
|     | Hot Desk External User - Permanent Login                        | Yes |
|     | Hot Desk External User - Remote MWI Enable Feature Access Code  |     |
|     | Hot Desk External User - Remote MWI Disable Feature Access Code |     |
|     | Hot Desk Login Accept                                           | Yes |
|     | Hot Desk Remote Logout Enabled                                  | No  |
|     |                                                                 |     |

Figure 9: Class of Service (General) – Contd.

#### Miscellaneous

| Backlighting - Enabled                              | Yes |
|-----------------------------------------------------|-----|
| Clear All Features Remote                           | No  |
| Enbloc Dialing - Enabled                            | No  |
| Force Device Busy If Any Line In Use                | No  |
| Handset Volume Adjustment Saved                     | No  |
| Head Set Switch Mute                                | No  |
| Integrated DECT High Power - Enabled                | Yes |
| Integrated DECT Wideband - Enabled                  | Yes |
| Long Key Press Timer                                | 0   |
| Multi-Color LED Support - Disable                   | No  |
| Phone Lock                                          | No  |
| Reseize Timer                                       | 180 |
| Timed Reminder Allowed                              | Yes |
| User Inactivity Timer                               | 0   |
| Paging                                              |     |
| Group Page Accept                                   | No  |
| Group Page Allow                                    | No  |
| Loudspeaker Pager Equivalent Zone Override Security | No  |
| Loudspeaker Pager Override                          | Yes |
| Pager Access All Zones                              | Yes |
| Pager Access Individual Zones                       | No  |
| PC Port                                             |     |
| PC Port On IP Device - Disable                      | No  |

Figure 10: Class of Service (General) – Contd.

#### RAD

| Answer Plus Delay To Message Timer      | 20 |
|-----------------------------------------|----|
| Answer Plus Expected Off-hook Timer     | 30 |
| Answer Plus Message Length Timer        | 10 |
| Answer Plus System Reroute Timer        | 0  |
| Recorded Announcement Device            | No |
| Recorded Announcement Device - Advanced | No |
|                                         |    |

### Ringing

| Delay Ring Timer       | 10  |
|------------------------|-----|
| No Answer Recall Timer | 17  |
| Ringing Line Select    | No  |
| Ringing Timer          | 180 |
|                        |     |

#### SMDR

| SMDR External | No |
|---------------|----|
| SMDR Internal | No |

### Trunk

| ANI/DNIS/ISDN Number Delivery Trunk                 | Yes |
|-----------------------------------------------------|-----|
| DASS II OLI/TLI Provided                            | Yes |
| Public Network Access via DPNSS                     | Yes |
| Public Network To Public Network Connection Allowed | Yes |
| Public Trunk                                        | Yes |
| R2 Call Progress Tone                               | Yes |
| Suppress Simulated CCM after ISDN Progress          | No  |
| Trunk Calling Party Identification                  | Yes |

Figure 11: Class of Service (General) – Contd.

|      | Trunk Flash Allowed             | Yes |
|------|---------------------------------|-----|
|      | Two B-Channel Transfer Allowed  | No  |
| Void | ce Mail                         |     |
|      | COV/ONS/E&M Voice Mail Port     | No  |
|      | ONS VMail-Delay Dial Tone Timer | 5   |
|      |                                 |     |

Figure 12: Class of Service (General) – Contd.

#### Account Code

|      | Account Code Length                      | 12     |
|------|------------------------------------------|--------|
|      | Account Code Verified                    | No     |
|      | Forced Non-Verified Account Code         | No     |
|      | Forced Verified Account Code             | No     |
|      | Non Verified Account Code                | Yes    |
| Atte | ndant                                    |        |
|      | Attendant Busy Out Timer                 | 10     |
|      | SC1000 Attendant Basic Function Key      | No     |
| Call | Screening                                |        |
|      | BLF Screening Allow                      | No     |
|      | BLF Screening Accept                     | No     |
| Con  | ference                                  |        |
|      | Conference Call                          | Yes    |
|      | Disable Conference Join Tone             | No     |
| DND  | )                                        |        |
|      | Do Not Disturb                           | Yes    |
|      | Do Not Disturb - Access to Remote Phones | Yes    |
|      | Do Not Disturb Permanent                 | No     |
| Eme  | ergency                                  |        |
|      | Emergency Call - Audio Level for Set     | Ringer |
|      | Emergency Call Notification - Audio      | No     |
|      | Emergency Call Notification - Visual     | No     |
|      |                                          |        |

Figure 13: Class of Service (Advanced) – Contd.

#### **Group Presence**

| Group Presence Control                                    | No  |
|-----------------------------------------------------------|-----|
| Group Presence Third Party Control                        | No  |
| Hotel                                                     |     |
| Display VIP                                               | No  |
| Hotel Room Monitor Setup Allowed                          | No  |
| Hotel Room Monitoring Allowed                             | No  |
| Hotel/Motel Room Personal Wakeup Call Allowed             | No  |
| Hotel/Motel Room Remote Wakeup Call Allowed               | No  |
| Message Waiting                                           |     |
| Message Waiting                                           | Yes |
| Message Waiting - Disable Ringing Lamp Notification       | No  |
| Message Waiting Audible Tone Notification                 | No  |
| Message Waiting Deactivate On Off-Hook                    | Yes |
| Message Waiting Inquire                                   | Yes |
| Message Waiting Ringing Start Time Hour                   |     |
| Message Waiting Ringing Start Time Minute                 |     |
| Message Waiting Ringing Stop Time Hour                    |     |
| Message Waiting Ringing Stop Time Minute                  |     |
| Multiline Set Voice Mail Callback Message Erasure Allowed | No  |
| ONS CLASS/CLIP: Message Waiting Activate/Deactivate       | No  |
| Miscellaneous                                             |     |
| Auto Answer Allowed                                       | Yes |
| Auto Release on Key Select                                | No  |
| Brokers Call                                              | No  |
| Called Party Features Override                            | No  |

Figure 14: Class of Service (Advanced) – Contd.

| Check COR after PSTN Dial Tone                     | No  |
|----------------------------------------------------|-----|
| Dialled Night Service                              | Yes |
| Disable Send Message                               | No  |
| Flexible Answer Point                              | No  |
| Individual Trunk Access                            | Yes |
| Key A                                              |     |
| Key B                                              |     |
| Key C                                              |     |
| Key D                                              |     |
| Multiline Set Loop Test                            | No  |
| Multiline Set Message Center Remote Read Allowed   | No  |
| Multiline Set Music                                | No  |
| Multiline Set On-hook Dialing                      | Yes |
| Multiline Set Phonebook Allowed                    | Yes |
| Non DID Extension                                  | No  |
| ONS CLASS/CLIP: Set                                | No  |
| ONS/OPS Internal Ring Cadence for External Callers | No  |
| Override Interconnect Restriction on Transfer      | No  |
| Recall If Transferred to Original Call Destination | No  |
| Redial Facilities                                  | Yes |
| Use Default Billable Number For Trunk Calls        | No  |
| Voice Dial Preferred                               | No  |
| Voice Mail Softkey                                 | No  |

Figure 15: Class of Service (Advanced) – Contd.

#### Phonebook

| Phonebook Lookup - Default to User Location                      | No                                                                                                    |
|------------------------------------------------------------------|----------------------------------------------------------------------------------------------------|
| Phonebook Lookup - Display User Location                         | No                                                                                                    |
| cord A Call                                                      |                                                                                                    |
| Record-A-Call - Save Recording on Hang-up                        | No                                                                                                    |
| Record-A-Call - Start Automatic Incoming Call Recording          | No                                                                                                    |
| Record-A-Call - Start Automatic Outgoing External Call Recording | No                                                                                                    |
| Record-A-Call Active                                             | No                                                                                                    |
|                                                                  | Phonebook Lookup - Default to User Location<br>Phonebook Lookup - Display User Location<br>cord A Call<br>Record-A-Call - Save Recording on Hang-up<br>Record-A-Call - Start Automatic Incoming Call Recording<br>Record-A-Call - Start Automatic Outgoing External Call Recording<br>Record-A-Call Active |

Figure 16: Class of Service (Advanced) – Contd.

# Class of Service for Phones

| General Advanced                                          |               |
|-----------------------------------------------------------|---------------|
| Class Of Service Number                                   | 11            |
| Comment                                                   | MitelPhone_FC |
| ACD                                                       |               |
| ACD Agent Behavior on No Answer                           | Logout        |
| ACD Agent No Answer Timer                                 | 15            |
| ACD Make Busy on Login                                    | Yes           |
| ACD Silent Monitor Accept                                 | No            |
| ACD Silent Monitor Accept Monitoring Non-Prime Lines      | No            |
| ACD Silent Monitor Allowed                                | No            |
| ACD Silent Monitor Notification                           | No            |
| Follow 2nd Alternate Reroute for Recall to Busy ACD Agent | No            |
| Work Timer                                                | 0             |

Figure 17: Class of Service (General)

#### Announce

|      | Call Announce Line                           | No  |
|------|----------------------------------------------|-----|
|      | Off-Hook Voice Announce Allowed              | No  |
|      | Handsfree AnswerBack Allowed                 | No  |
| Bus  | y Override                                   |     |
|      | Busy Override Security                       | No  |
|      | Disable Executive Busy Override Tone         | No  |
|      | Executive Busy Override                      | No  |
| Call | Control Timer                                |     |
|      | Busy Tone Timer                              | 30  |
|      | Dialing Conflict Timer                       | 3   |
|      | First Digit Timer                            | 15  |
|      | Inter Digit Timer                            | 10  |
|      | Lockout Timer                                | 45  |
| Cal  | I Duration                                   |     |
|      | Call Duration                                | 10  |
|      | Call Duration Forced Cleardown Timer         | 0   |
|      | Enable Call Duration Limit on External Calls | No  |
|      | Enable Call Duration Limit on Internal Calls | No  |
| Cal  | I Forwarding/Rerouting                       |     |
|      | Call Forward - Delay                         | 0   |
|      | Call Forward No Answer Timer                 | 15  |
|      | Call Forward Override                        | Yes |
|      | Call Forwarding (External Destination)       | Yes |
|      | Call Forwarding (Internal Destination)       | Yes |
|      | Call Forwarding Accept                       | Yes |
|      |                                              |     |

Figure 18: Class of Service (General) – Contd.

|      | Call Forwarding Accept                              | Yes |
|------|-----------------------------------------------------|-----|
|      | Call Reroute after CFFM to Busy Destination         | No  |
|      | Call Forwarding Reminder Ring (CFFM and CFIAH only) | No  |
|      | Disable Call Reroute Chaining On Diversion          | No  |
|      | Follow Reroute on Disabled Forwarding               | Yes |
|      | Group Call Forward Follow Me Accept                 | No  |
|      | Group Call Forward Follow Me Allow                  | No  |
|      | Third Party Call Forward Follow Me Accept           | No  |
|      | Third Party Call Forward Follow Me Allow            | No  |
|      | Use Held Party Device for Call Re-routing           | Yes |
| Call | Hold                                                |     |
|      | Call Hold                                           | Yes |
|      | Call Hold - Retrieve with Hold Key                  | Yes |
|      | Call Hold Remote Retrieve                           | Yes |
|      | Call Hold Timer                                     | 30  |
|      | Local Music On Hold source                          | Yes |
|      | Music on Hold on Transfer                           | Yes |
|      | Use Called Party Call Hold Timer                    | No  |
| Cal  | Park                                                |     |
|      | Call Park Timer                                     | 180 |
|      | Call Park-Allowed To Park                           | Yes |
| Cal  | Pickup                                              |     |
|      | Allow Directed Call Pickup Of Attendant Call        | No  |
|      | Call Pickup Dialed Accept                           | Yes |
|      | Call Pickup Directed Accept                         | Yes |
|      | Call Pickup Display                                 | No  |
|      | Figure 19: Class of Service (General) – Contd.      |     |

#### **Call Privacy**

| Call Privacy                                                  | No  |
|---------------------------------------------------------------|-----|
| Calling Party Name Substitution                               | No  |
| Name Suppression on outgoing Trunk Call                       | No  |
| Privacy Released                                              | No  |
| Public Network Identity Provided                              | Yes |
| Call Waiting                                                  |     |
| Call Waiting Swap                                             | No  |
| ONS CLASS/CLIP: Visual Call Waiting                           | Yes |
| Campon                                                        |     |
| Auto Campon Timer                                             |     |
| Campon Recall Timer                                           | 0   |
| Direct Voice Call                                             |     |
| Direct Voice Call - Accept                                    | No  |
| Direct Voice Call - Allow                                     | No  |
| Direct Voice Call - Maximize Volume                           | No  |
| Display                                                       |     |
| After Answer Display Time                                     |     |
| Calling Name Display - Internal - ONS                         | Yes |
| Calling Number Display - Internal - ONS                       | Yes |
| Display ANI/DNIS/ISDN Calling/Called Number                   | Yes |
| Display ANI/ISDN Calling Number Only                          | Yes |
| Display Caller ID on multicall/keylines                       | Yes |
| Display Caller ID On Multicall/Keylines Timer                 | 5   |
| Display Caller ID On Single Line Displays For Forwarded Calls | No  |
| Display Dialed Digits during Outgoing Calls                   | Yes |

Figure 20: Class of Service (General) – Contd.

|     | Disalay DW0/Called Mumber Defers Dist Maddie after             |     |
|-----|----------------------------------------------------------------|-----|
|     | Display DNIS/Called Number Before Digit Modification           | Yes |
|     | Display DNIS on Key Label                                      | No  |
|     | Display Held Call ID on Transfer                               | No  |
|     | Display Transfer Destination on Recall                         | No  |
|     | Hot Desk External User - Display Internal Calling ID           | Yes |
|     | Maintain Ringing Party During Recall                           | No  |
|     | Non-Prime Public Network Identity                              | No  |
|     | Originator's Display Update In Call Forwarding/Rerouting       | No  |
|     | Prefer Call Forwarding/Rerouting Information                   | No  |
|     | Prefer Name for Call Information                               | No  |
|     | Suppress Delivery of Caller ID Display between Sets            | No  |
|     | Suppress Delivery of Caller ID Display between Sets - Override | No  |
|     | Suppress Display Of Account Code Numbers                       | No  |
|     | Suppress Redial Display                                        | No  |
| Fax |                                                                |     |
|     | Campon Tone Security                                           | No  |
|     | External Trunk Standard Ringback                               | No  |
|     | Fax Capable                                                    | No  |
|     | Return Disconnect Tone When Far End Party Clears               | No  |
| HCI |                                                                |     |
|     | HCI/CTI/TAPI Call Control Allowed                              | Yes |
|     | HCI/CTI/TAPI Monitor Allowed                                   | Yes |
| Hot | Desk                                                           |     |
|     | Green BLF Lamp for Logged in Hotdesk User                      | No  |

Hot Desk Auto Logout Timer

Figure 21: Class of Service (General) – Contd.

0

|     | Hot Desk External User - Allow Mid-Call Features                | No  |
|-----|-----------------------------------------------------------------|-----|
|     | Hot Desk External User - Answer Confirmation                    | No  |
|     | Hot Desk External User - Dial Tone on Call Complete             | Yes |
|     | Hot Desk External User - Permanent Login                        | No  |
|     | Hot Desk External User - Remote MWI Enable Feature Access Code  |     |
|     | Hot Desk External User - Remote MWI Disable Feature Access Code |     |
|     | Hot Desk Login Accept                                           | Yes |
|     | Hot Desk Remote Logout Enabled                                  | No  |
| Mis | cellaneous                                                      |     |
|     | Backlighting - Enabled                                          | Yes |
|     | Clear All Features Remote                                       | No  |
|     | Enbloc Dialing - Enabled                                        | No  |
|     | Force Device Busy If Any Line In Use                            | Yes |
|     | Handset Volume Adjustment Saved                                 | No  |
|     | Head Set Switch Mute                                            | No  |
|     | Integrated DECT High Power - Enabled                            | Yes |
|     | Integrated DECT Wideband - Enabled                              | Yes |
|     | Long Key Press Timer                                            | 0   |
|     | Multi-Color LED Support - Disable                               | No  |
|     | Phone Lock                                                      | No  |
|     | Reseize Timer                                                   | 180 |
|     | Timed Reminder Allowed                                          | Yes |
|     | User Inactivity Timer                                           | 0   |
| Pa  | ging                                                            |     |
|     | Group Page Accept                                               | No  |
|     | Group Page Allow                                                | No  |

Figure 22: Class of Service (General) – Contd.

|      | Loudspeaker Pager Equivalent Zone Override Security | No  |
|------|-----------------------------------------------------|-----|
|      | Loudspeaker Pager Override                          | Yes |
|      | Pager Access All Zones                              | Yes |
|      | Pager Access Individual Zones                       | No  |
| PC   | Port                                                |     |
|      | PC Port On IP Device - Disable                      | No  |
| RAE  | )                                                   |     |
|      | Answer Plus Delay To Message Timer                  | 20  |
|      | Answer Plus Expected Off-hook Timer                 | 30  |
|      | Answer Plus Message Length Timer                    | 10  |
|      | Answer Plus System Reroute Timer                    | 0   |
|      | Recorded Announcement Device                        | No  |
|      | Recorded Announcement Device - Advanced             | No  |
| Ring | jing                                                |     |
|      | Delay Ring Timer                                    | 10  |
|      | No Answer Recall Timer                              | 17  |
|      | Ringing Line Select                                 | No  |
|      | Ringing Timer                                       | 180 |
| SME  | DR                                                  |     |
|      | SMDR External                                       | Yes |
|      | SMDR Internal                                       | No  |
| Trun | ık                                                  |     |
|      | ANI/DNIS/ISDN Number Delivery Trunk                 | Yes |
|      | DASS II OLI/TLI Provided                            | No  |
|      | Public Network Access via DPNSS                     | Yes |
|      | Public Network To Public Network Connection Allowed | Yes |
|      |                                                     |     |

Figure 23: Class of Service (General) – Contd.

| Yes |
|-----|
| No  |
| Yes |
| Yes |
| Yes |
| No  |
|     |
| Yes |
| 5   |
|     |

Figure 24: Class of Service (General) – Contd.

General Advanced

#### Account Code

|       | Account Code Length                            | 12  |
|-------|------------------------------------------------|-----|
|       | Account Code Verified                          | No  |
|       | Forced Non-Verified Account Code               | No  |
|       | Forced Verified Account Code                   | No  |
|       | Non Verified Account Code                      | Yes |
| Atter | ndant                                          |     |
|       | Attendant Busy Out Timer                       | 10  |
|       | SC1000 Attendant Basic Function Key            | No  |
| Call  | Screening                                      |     |
|       | BLF Screening Allow                            | No  |
|       | BLF Screening Accept                           | No  |
| Conf  | ference                                        |     |
|       | Conference Call                                | Yes |
|       | Figure 25: Class of Service (Advanced) - Contd |     |

Figure 25: Class of Service (Advanced) – Contd.

|       | Disable Conference Join Tone                        | No     |
|-------|-----------------------------------------------------|--------|
| DND   |                                                     |        |
|       | Do Not Disturb                                      | Yes    |
|       | Do Not Disturb - Access to Remote Phones            | Yes    |
|       | Do Not Disturb Permanent                            | No     |
| Emer  | rgency                                              |        |
|       | Emergency Call - Audio Level for Set                | Ringer |
|       | Emergency Call Notification - Audio                 | No     |
|       | Emergency Call Notification - Visual                | No     |
| Grou  | p Presence                                          |        |
|       | Group Presence Control                              | No     |
|       | Group Presence Third Party Control                  | No     |
| Hotel | I                                                   |        |
|       | Display VIP                                         | No     |
|       | Hotel Room Monitor Setup Allowed                    | No     |
|       | Hotel Room Monitoring Allowed                       | No     |
|       | Hotel/Motel Room Personal Wakeup Call Allowed       | No     |
|       | Hotel/Motel Room Remote Wakeup Call Allowed         | No     |
| Mess  | sage Waiting                                        |        |
|       | Message Waiting                                     | Yes    |
|       | Message Waiting - Disable Ringing Lamp Notification | No     |
|       | Message Waiting Audible Tone Notification           | No     |
|       | Message Waiting Deactivate On Off-Hook              | Yes    |
|       | Message Waiting Inquire                             | Yes    |
|       | Message Waiting Ringing Start Time Hour             |        |
|       | Message Waiting Ringing Start Time Minute           |        |
|       |                                                     |        |

Figure 26: Class of Service (Advanced) - Contd.

|     | Message Waiting Ringing Stop Time Hour                    |     |
|-----|-----------------------------------------------------------|-----|
|     | Message Waiting Ringing Stop Time Minute                  |     |
|     | Multiline Set Voice Mail Callback Message Erasure Allowed | Yes |
|     | ONS CLASS/CLIP: Message Waiting Activate/Deactivate       | Yes |
| Mis | cellaneous                                                |     |
|     | Auto Answer Allowed                                       | Yes |
|     | Auto Release on Key Select                                | No  |
|     | Brokers Call                                              | No  |
|     | Called Party Features Override                            | No  |
|     | Check COR after PSTN Dial Tone                            | No  |
|     | Dialled Night Service                                     | Yes |
|     | Disable Send Message                                      | No  |
|     | Flexible Answer Point                                     | No  |
|     | Individual Trunk Access                                   | Yes |
|     | Key A                                                     |     |
|     | Key B                                                     |     |
|     | Key C                                                     |     |
|     | Key D                                                     |     |
|     | Multiline Set Loop Test                                   | No  |
|     | Multiline Set Message Center Remote Read Allowed          | No  |
|     | Multiline Set Music                                       | No  |
|     | Multiline Set On-hook Dialing                             | Yes |
|     | Multiline Set Phonebook Allowed                           | Yes |

Figure 27: Class of Service (Advanced) – Contd.

|     | Non DID Extension                                                | No  |
|-----|------------------------------------------------------------------|-----|
|     | ONS CLASS/CLIP: Set                                              | No  |
|     | ONS/OPS Internal Ring Cadence for External Callers               | No  |
|     | Override Interconnect Restriction on Transfer                    | No  |
|     | Recall If Transferred to Original Call Destination               | No  |
|     | Redial Facilities                                                | Yes |
|     | Use Default Billable Number For Trunk Calls                      | No  |
|     | Voice Dial Preferred                                             | No  |
|     | Voice Mail Softkey                                               | Yes |
| Pho | nebook                                                           |     |
|     | Phonebook Lookup - Default to User Location                      | No  |
|     | Phonebook Lookup - Display User Location                         | No  |
| Rec | cord A Call                                                      |     |
|     | Record-A-Call - Save Recording on Hang-up                        | No  |
|     | Record-A-Call - Start Automatic Incoming Call Recording          | No  |
|     | Record-A-Call - Start Automatic Outgoing External Call Recording | No  |
|     | Record-A-Call Active                                             | No  |
|     |                                                                  |     |

Figure 28: Class of Service (Advanced) – Contd.

Network Element Assignment

Configure MiVoice Business for use with First Communications SIP Trunking

Create a network element for First Communications SIP Trunking. In this example, the soft switch is reachable by an IP Address and is defined as "First Communications" in the network element assignment form. The FQDN or IP addresses of the SIP Peer (Network Element), the External SIP Proxy and Registrar are provided by your service provider.

If your service provider trusts your network connection by asking for your gateway external IP address, then programming the IP address for the SIP Peer, Outbound Proxy and Registrar is not required for SIP trunk integration. This will need to be verified with your service provider. Set the transport to UDP and port to 5060.

| ¢                  | Arrow Alements                        |                    |  |  |  |
|--------------------|---------------------------------------|--------------------|--|--|--|
| N                  | lame                                  | FirstComm          |  |  |  |
| т                  | уре                                   | Other              |  |  |  |
| FQDN or IP Address |                                       | 21 0               |  |  |  |
| ۵                  | )ata Sharing                          | NO                 |  |  |  |
| Local              |                                       | False              |  |  |  |
| Version            |                                       |                    |  |  |  |
| Zone               |                                       | 2                  |  |  |  |
| A                  | RID                                   |                    |  |  |  |
|                    | SIP Peer Specific                     |                    |  |  |  |
|                    | SIP Peer Transport                    | UDP                |  |  |  |
|                    | SIP Peer Port                         | 5060               |  |  |  |
|                    | External SIP Proxy FQDN or IP Address | 21 0               |  |  |  |
|                    | External SIP Proxy Transport          | default            |  |  |  |
|                    | External SIP Proxy Port               | 0                  |  |  |  |
|                    | SIP Registrar FQDN or IP Address      |                    |  |  |  |
|                    | SIP Registrar Transport               | default            |  |  |  |
|                    | SIP Registrar Port                    | 0                  |  |  |  |
|                    | SIP Peer Status                       | Auto-Detect/Normal |  |  |  |
|                    |                                       |                    |  |  |  |

Figure 29 – Network Element Assignment

### Network Element Assignment (Proxy)

In addition, depending on your configuration, a Proxy may need to be configured to route SIP data to the service provider. If a Proxy server is installed in the network, the MiVoice Business should be configured with the Proxy as a network element then referencing this proxy in the SIP Peer profile assignment (later in this document).

| Name                          | FC_MBG         |
|-------------------------------|----------------|
| Туре                          | Outbound Proxy |
| FQDN or IP Address            | 10.64.4.9      |
| Data Sharing                  | NO             |
| Local                         | False          |
| Version                       |                |
| Zone                          | 1              |
| ARID                          |                |
| Outbound Proxy Specific       |                |
| Outbound Proxy Transport Type | UDP            |
| Outbound Proxy Port           | 5060           |

Figure 30 – Network Element Assignment (Proxy)

# Trunk Attributes

This is configured in the Trunk Attributes form. In this example the Trunk Attributes is defined for Trunk Service Number 6 which will be used to direct incoming calls to an answer point in the Mitel MiVoice Business.

Program the Non-dial In or Dial in Trunks (DID) according to the site requirements and what type of service was ordered from your service provider.

The example below shows configuration for incoming DID calls. The Mitel MiVoice Business will not absorb any digits of the DID number from First Communications leaving 10 digits for the MiVoice Business to translate and ring the remaining 4 digit extension. For example, First Communications delivers 224-717-5112 through the SIP trunk to the MiVoice Business. The MiVoice Business will not absorb any digits and leaving the MiVoice Business to ring extension 5112. Extension 5112 must be programmed as a valid dial able number in the MiVoice

Business. Please refer to the Mitel MiVoice Business System Administration documentation for further programming information.

| 🖨 Trunk Attributes                                  |               |  |  |
|-----------------------------------------------------|---------------|--|--|
| Trunk Service Number                                | 6             |  |  |
| Release Link Trunk                                  | No 🗸          |  |  |
| Call Recognition Service                            | Off 🗸         |  |  |
| Direct Inward Dialing Service                       | ◯ Off<br>● On |  |  |
| Class of Service                                    | 16            |  |  |
| Class of Restriction                                | 1             |  |  |
| Baud Rate                                           | 9600 🗸        |  |  |
| Intercept Number                                    | 1             |  |  |
| Non-dial In Trunks Answer Point - Day               |               |  |  |
| Non-dial In Trunks Answer Point - Night 1           |               |  |  |
| Non-dial In Trunks Answer Point - Night 2           |               |  |  |
| Dial In Trunks Incoming Digit Modification - Absorb | 0             |  |  |
| Dial In Trunks Incoming Digit Modification - Insert |               |  |  |
| Dial In Trunks Answer Point                         |               |  |  |
| Dial In Trunks Insert Forwarding Information        | ● No ◯ Yes    |  |  |
| Trunk Label                                         | FirstComm     |  |  |

Figure 31 – Trunk Attributes

### SIP Peer Profile

The recommended connectivity via SIP Trunking does not require additional physical interfaces.

Configure MiVoice Business for use with First Communications SIP Trunking

IP/Ethernet connectivity is part of the base MiVoice Business Platform. The SIP Peer Profile should be configured with the following options:

**Network Element:** The selected SIP Peer Profile needs to be associated with previously created "First Communications" Network Element.

**Registration User Name**: The Mitel MiVoice Business does not support Bulk Registration; therefore trunks will have to be registered individually. Enter the DIDs assigned by First Communications. Enter one or more numbers. The field has a maximum of 60 characters. The maximum number of digits per number is 26. You can enter a mix of ranges and single numbers (for example, "2247175110-2247175113, 2247175114"). Use a comma to separate telephone numbers and ranges. Use a dash (-) to indicate a range of telephone numbers. The first and last characters cannot be a comma or a dash.

Address Type: Select IP address.

**Outbound Proxy Server**: Select the Network Element previously configured for the Outbound Proxy Server.

**Calling Line ID**: The default CPN is applied to all calls unless there is a match in the "Outgoing DID Ranges" of the SIP Peer Profile. **This number will be provided by First Communication**. Do not use a Default CPN if you want public numbers to be preserved through the SIP interface. Add private numbers into the DID ranges for CPN Substitution form (see <u>DID Ranges for CPN</u> <u>Substitution</u>). Then select the appropriate numbers in the Outgoing DID Ranges in this form (SIP Peer Profile).

**Trunk Service Assignment**: Enter the trunk service assignment previously configured. **SMDR**: If Call Detail Records are required for SIP Trunking, the SMDR Tag should be configured (by default there is no SMDR and this field is left blank).

**Subscription User Name/Password:** Enter user name and password which will be matched in later MBG configuration for KPML credentials under Configuration > Settings > Service Parameter. This is part of configuration for Mid Call features to function with KPML such as pressing 5 to handoff from the EHDU in the PRG (Personal Ring Groups).

**Maximum Simultaneous Calls**: This entry should be configured to maximum number of SIP trunks provided by First Communications.

NOTE: Ensure the remaining SIP Peer profile policy options are similar the screen capture below.
| Call Routi                     | ing Calling Line ID                                                                                                    | SDP Options                                                                                                    | Signal                                                                                                    | ling and Header Manipula                                                                                                    | tion Timers                                                                                                    |                                                                                                    |
|--------------------------------|----------------------------------------------------------------------------------------------------|----------------------------------------------------------------------------------------------------|----------------------------------------------------------------------------------------------------|----------------------------------------------------------------------------------------------------|----------------------------------------------------------------------------------------------------|----------------------------------------------------------------------------------------------------|
| ess Event                      | Outgoing DID Ranges                                                                                                    | s Profile Inforr                                                                                                    | mation                                                                                                    |                                                                                                    |                                                                                                    |                                                                                                    |
|                                |                                                                                                    |                                                                                                    |                                                                                                    |                                                                                                    |                                                                                                    |                                                                                                    |
| Peer Profile                   | Label                                                                                                    |                                                                                                    |                                                                                                    | FirstComm                                                                                                    |                                                                                                    |                                                                                                    |
| work Eleme                     | nt                                                                                                    |                                                                                                    |                                                                                                    | FirstComm                                                                                                    |                                                                                                    |                                                                                                    |
| al Account I                   | nformation                                                                                                    |                                                                                                    |                                                                                                    |                                                                                                    |                                                                                                    |                                                                                                    |
| Registratio                    | on User Name                                                                                                    |                                                                                                    |                                                                                                    |                                                                                                    |                                                                                                    |                                                                                                    |
| Address Ty                     | уре                                                                                                    |                                                                                                    |                                                                                                    | IP Address: 10                                                                                                    | 35.32.2                                                                                                    |                                                                                                    |
| ninistration                   | Options                                                                                                    |                                                                                                    |                                                                                                    |                                                                                                    |                                                                                                    |                                                                                                    |
| Interconne                     | ect Restriction                                                                                                    |                                                                                                    |                                                                                                    | 1                                                                                                    |                                                                                                    |                                                                                                    |
| Maximum                        | Simultaneous Calls                                                                                                    |                                                                                                    |                                                                                                    | 10                                                                                                    |                                                                                                    |                                                                                                    |
| Minimum Reserved Call Licenses |                                                                                                    |                                                                                                    |                                                                                                    |                                                                                                    |                                                                                                    |                                                                                                    |
| Outbound                       | Proxy Server                                                                                                    |                                                                                                    |                                                                                                    | FC_MBG                                                                                                    |                                                                                                    |                                                                                                    |
| SMDR Tag                       |                                                                                                    |                                                                                                    |                                                                                                    | 0                                                                                                    |                                                                                                    |                                                                                                    |
| Trunk Serv                     | vice                                                                                                    |                                                                                                    |                                                                                                    | 6                                                                                                    |                                                                                                    |                                                                                                    |
| Zone                           |                                                                                                    |                                                                                                    |                                                                                                    | 1                                                                                                    |                                                                                                    |                                                                                                    |
| hentication                    | Options                                                                                                    |                                                                                                    |                                                                                                    |                                                                                                    |                                                                                                    |                                                                                                    |
| User Name                      | e                                                                                                    |                                                                                                    |                                                                                                    |                                                                                                    |                                                                                                    |                                                                                                    |
| Password                       | l                                                                                                    |                                                                                                    |                                                                                                    | *****                                                                                                    |                                                                                                    |                                                                                                    |
| Confirm Pa                     | assword                                                                                                    |                                                                                                    |                                                                                                    | *****                                                                                                    |                                                                                                    |                                                                                                    |
| Authentica                     | ation Option for Incom                                                                                                    | ing Calls                                                                                                    |                                                                                                    | No Authenticat                                                                                                    | ion                                                                                                    |                                                                                                    |
| Subscripti                     | ion User Name                                                                                                    |                                                                                                    |                                                                                                    | administrator                                                                                                    |                                                                                                    |                                                                                                    |
| Subscripti                     | ion Password                                                                                                    |                                                                                                    |                                                                                                    | ******                                                                                                    |                                                                                                    |                                                                                                    |
| Subscripti                     | ion Confirm Password                                                                                                    | ******                                                                                                    |                                                                                                    |                                                                                                    |                                                                                                    |                                                                                                    |
|                                | Call Rout<br>ess Event<br>Peer Profile<br>vork Eleme<br>al Account I<br>Registration<br>Interconne<br>Maximum<br>Minimum F<br>Outbound<br>SMDR Tag<br>Trunk Serv<br>Zone<br>hentication<br>User Nam<br>Password<br>Confirm P<br>Authentica<br>Subscripti | Call RoutingCalling Line IDess EventOutgoing DID RangesPeer Profile Labelvork Elemental Account InformationRegistration User NameAddress TypeInterconnect RestrictionMaximum Simultaneous CallsMinimum Reserved Call LicenseOutbound Proxy ServerSMDR TagTrunk ServiceZoneIntercation OptionsUser NamePasswordConfirm PasswordSubscription PasswordSubscription Confirm Password | Call RoutingCalling Line IDSDP Optionsess EventOutgoing DID RangesProfile InformPeer Profile LaberProfile Informa Account InformationRegistrationRegistration User NameAddress TypeAddress TypeSome CallsInterconnect RestrictionSome CallsMaximum Simutaneous CallsMinimum Reserved Call LicensesSMDR TagSomeTrunk ServiceSomeIntercation OptionsSomeQuer NameSomeAuthentication Option for Incoming CallsSubscription User NameSubscription Longing NameSubscription Confirm PasswordSubscription Confirm Password | Call RoutingCalling Line IDSDP OptionsSignaless EventOutgoing DID RangesProfile InformationPeer Profile LabelProfile InformationRegistrationSove NameAddress TypeSove NameAddress TypeSove NameAddress TypeSove NameInterconnect RestrictionMaximumServerSMDR TagSove NameTrunk ServiceSove NameJuser NameQuer NameAuthentication OptionsSubscription PasswordSubscription PasswordSubscription Confirm PasswordSubscription Confirm Password | Call Routing Calling Line ID SDP Options Signaling and Header Manipula   ess Event Outgoing DID Ranges Profile Information   Peer Profile Label FirstComm   work Element FirstComm   al Account Information FirstComm   Registration User Name IP Address: 10   Address Type IP Address: 10   inistration Options 1   Interconnect Restriction 1   Maximum Simultaneous Calls 10   Minimum Reserved Call Licenses 0   Outbound Proxy Server FC_MBG   SMDR Tag 0   Trunk Service 6   Zone 0   User Name | Call Routing       Calling Line ID       SDP Options       Signaling and Header Manipulation       Timers         ess Event       Outgoing DID Ranges       Profile Information       FirstComm         work Element       FirstComm       FirstComm         al Account Information       Registration User Name       IP Address: 10.35.32.2         Address Type       IP Address: 10.35.32.2       Information         Maximum Simultaneous Calls       10       0         Outbound Proxy Server       FC_MBG       0         SMDR Tag       0       0         Confirm Password       1       1         Authentication Options       1       1         Subscription User Name       0       0         Subscription Password       Maximum Simultaneous Calls       0         Subscription Confirm Password       Subscription Confirm Password       Subscription Confirm Password |

Figure 32 – SIP Peer Profile Assignment- Basic

34

| Basic Call Routing Calling Lin     | e ID SDP Options    | Signaling and Header Manipulation | Timers |
|------------------------------------|---------------------|-----------------------------------|--------|
| Key Press Event Outgoing DID R     | anges Profile Info  | rmation                           |        |
| Alternate Destination Domain E     | abled               |                                   | No     |
| Alternate Destination Domain F     | DN or IP Address    |                                   |        |
| Enable Special Re-invite Collision | n Handling          |                                   | No     |
| Only Allow Outgoing Calls          |                     |                                   | No     |
| Private SIP Trunk                  |                     |                                   | No     |
| Reject Incoming Anonymous Ca       | lls                 |                                   | No     |
| Route Call Using P-Called-Party    | ID (if present)     |                                   | Yes    |
| Route Call Using To Header         |                     |                                   | No     |
| Figu                               | re 33: SIP Peer Pro | ile Assignment- Call Routing      |        |

| Basic   | Call Rout | ing | Calling Line ID  | SDP Options    | Signal | ing and Header Manipulation | Timers |
|---------|-----------|-----|------------------|----------------|--------|-----------------------------|--------|
| Key Pre | ess Event | Out | going DID Ranges | Profile Inform | mation |                             |        |

| Default CPN                                        |    |
|----------------------------------------------------|----|
| Default CPN Name                                   |    |
| CPN Restriction                                    | No |
| Override From Header with Default CPN              | No |
| Public Calling Party Number Passthrough            | No |
| Strip PNI                                          | No |
| Use Diverting Party Number as Calling Party Number | No |
| Use Original Calling Party Number If Available     | No |

Figure 34: SIP Peer Profile Assignment- Calling Line ID

 Basic
 Call Routing
 Calling Line ID
 SDP Options
 Signaling and Header Manipulation
 Timers

Key Press Event Outgoing DID Ranges Profile Information

| Allow Peer To Use Multiple Active M-Lines             | No             |
|-------------------------------------------------------|----------------|
| Allow Using UPDATE For Early Media Renegotiation      | No             |
| Avoid Signaling Hold to the Peer                      | Yes            |
| AVP Only Peer                                         | Yes            |
| Enable Mitel Proprietary SDP                          | No             |
| Force sending SDP in initial Invite message           | Yes            |
| Force sending SDP in initial Invite - Early Answer    | No             |
| Ignore SDP Answers in Provisional Responses           | No             |
| Limit to one Offer/Answer per INVITE                  | Yes            |
| NAT Keepalive                                         | Yes            |
| Prevent the Use of IP Address 0.0.0.0 in SDP Messages | Yes            |
| Renegotiate SDP To Enforce Symmetric Codec            | No             |
| Repeat SDP Answer If Duplicate Offer Is Received      | No             |
| Restrict Audio Codec                                  | No Restriction |
| RTP Packetization Rate Override                       | No             |
| RTP Packetization Rate                                | 20ms           |
| Special handling of Offers in 2XX responses (INVITE)  | No             |
| Suppress Use of SDP Inactive Media Streams            | No             |

Figure 35: SIP Peer Profile Assignment- SDP Options

36

Basic Call Routing Calling Line ID SDP Options

Signaling and Header Manipulation

Timers

37

Key Press Event Outgoing DID Ranges Profile Information

| Trunk Group Label                                        |     |
|----------------------------------------------------------|-----|
| Allow Display Update                                     | No  |
| Build Contact Using Request URI Address                  | No  |
| De-register Using Contact Address not *                  | Yes |
| Disable Reliable Provisional Responses                   | No  |
| Disable Use of User-Agent and Server Headers             | No  |
| Domain for Trunk Context                                 |     |
| E.164: Enable sending '+'                                | No  |
| E.164: Add '+' if digit length > N digits                | 0   |
| E.164: Do not add '+' to Emergency Called Party          | No  |
| E.164: Do not add '+' to Called Party                    | No  |
| Force Max-Forward: 70 on Outgoing Calls                  | No  |
| If TLS use 'sips:' Scheme                                | No  |
| Ignore Incoming Loose Routing Indication                 | No  |
| Include Diversion Header for EHDU                        | No  |
| Multilingual Name Display                                | No  |
| Only use SDP to decide 180 or 183                        | Yes |
| Prefer From Header for Caller ID                         | No  |
| Require Reliable Provisional Responses on Outgoing Calls | Yes |
| Signal Privacy (if enabled) on Emergency Calls           | No  |
| Suppress Redirection Headers                             | No  |
| Use Fixed Retry Time for 491                             | No  |
|                                                          |     |

Figure 36: SIP Peer Profile Assignment- Signaling and Header Manipulation

| Use Privacy: none                               | No  |
|-------------------------------------------------|-----|
| Use P-Asserted Identity Header                  | Yes |
| Use P-Asserted Identity for Billing             | No  |
| Use P-Call-Leg-ID Header                        | No  |
| Use P-Early-Media Header                        | No  |
| Use P-Preferred Identity Header                 | No  |
| Use Restricted Character Set For Authentication | No  |
| Use To Address in From Header on Outgoing Calls | No  |
| Use user=phone                                  | No  |
| Use user=phone for Diversion Header             | No  |

Figure 37: SIP Peer Profile Assignment- Signaling and Header Manipulation - Contd.

| Basic   | Call Rout | ting | Calling Line ID  | SDP Options    | Signa  | ling and Header Manipulation | Timers |
|---------|-----------|------|------------------|----------------|--------|------------------------------|--------|
| Key Pre | ss Event  | Out  | going DID Ranges | Profile Inform | nation |                              |        |

| Keep-Alive (OPTIONS) Period       | 120  |
|-----------------------------------|------|
| Registration Period               | 3600 |
| Registration Period Refresh (%)   | 50   |
| Registration Maximum Timeout      | 90   |
| Session Timer                     | 1800 |
| Session Timer: Local as Refresher | No   |
| Subscription Period               | 3600 |
| Subscription Period Minimum       | 300  |
| Subscription Period Refresh (%)   | 80   |
| Invite Ringing Response Timer     | 0    |
|                                   |      |

Figure 38: SIP Peer Profile Assignment- Timers

38

| Basic                                               | Call Routir  | ng Calling Line ID       | SDP Options     | Signaling and Header Manipulation | Timers  |
|-----------------------------------------------------|--------------|--------------------------|-----------------|-----------------------------------|---------|
| Key Pr                                              | ess Event    | Outgoing DID Ranges      | Profile Inform  | nation                            |         |
| Allo                                                | w Inc Subsc  | riptions for Local Digit | t Monitoring    |                                   | No      |
| Allo                                                | w Out Subsc  | riptions for Remote D    | igit Monitoring |                                   | Yes     |
| Force Out Subscriptions for Remote Digit Monitoring |              |                          |                 |                                   | No      |
| Req                                                 | uest Outbou  | nd Proxy to Handle Ou    | ut Subscription | S                                 | Yes     |
| KPI                                                 | AL Transport |                          |                 |                                   | default |
| KPI                                                 | IL Port      |                          |                 |                                   | 0       |
|                                                     |              |                          |                 |                                   |         |

Figure 39: SIP Peer Profile Assignment – Key Press Event

| Basic   | Call Routing  | g Calling Line ID   | SDP Options     | Signaling an  | d Header Manipulati | on Timers     |
|---------|---------------|---------------------|-----------------|---------------|---------------------|---------------|
| Key Pre | ss Event      | outgoing DID Ranges | Profile Inform  | mation        |                     |               |
|         |               |                     |                 | 1             | Add Member          | Delete Member |
| Index   | c DID I       | Range CP            | N Substitution  |               |                     |               |
|         |               |                     |                 |               |                     |               |
|         |               | Figure 40: SIP      | Peer Profile As | signment – Oı | Itgoing DID Ranges  |               |
|         |               |                     |                 |               |                     |               |
| Basic   | Call Routing  | g Calling Line ID   | SDP Options     | Signaling an  | d Header Manipulat  | ion Timers    |
| Key Pre | ss Event C    | outgoing DID Range  | Profile Inform  | mation        |                     |               |
| Creat   | tor           |                     |                 |               |                     |               |
| Date    | Created       |                     |                 |               |                     |               |
| Creat   | ted with Vers | ion                 |                 |               |                     |               |
| Servi   | ice Provider  |                     |                 |               |                     |               |
| Vend    | or Notes      |                     |                 |               |                     |               |
|         |               |                     |                 |               |                     |               |

Figure 41: SIP Peer Profile Assignment – Profile Information

39

#### SIP Peer Profile Assignment by Incoming DID

This form is used to associate DID range numbers from First Communications SIP trunk to a particular SIP Peer profile. The configured here settings help matching the incoming DID numbers with the SIP Peer Profile when call is arriving from anonymous caller. Enter one or more telephone numbers. The maximum number of digits per telephone number is 26. You can enter a mix of ranges and single numbers (for example, "2247175110 - 2247175114, and 2247175116"). The entire field width is limited to 60 characters. Use a comma to separate telephone numbers and ranges. Use a dash (-) to indicate a range of telephone numbers. The first and last characters cannot be a comma or a dash. If the numbers do not fit within the 60 characters maximum, you can create a new entry for the same profile. Use a '\*' to reduce the number of entries that need to be programmed. This is a type of "prefix identifier", and cannot be used as a range with '-'. For example, the string "11\*" would be used to associate a peer with any number in the range from 110 up to the maximum digits per telephone number (In this case, 119999999999999999999999999999). Note that the string "11" by itself would not count as a match, as the '\*' represents 1 or more digits.

| Change                               |                     |  |
|--------------------------------------|---------------------|--|
| SIP Peer Profile Assignment by Incor | ming DID            |  |
| Incoming DID Range                   | 2247175110-22471751 |  |
| SIP Peer Profile Label               | FirstComm 🗸         |  |
| Comment                              | FirstComm           |  |

Figure 42: SIP Peer Profile Assignment by Incoming DID

#### ARS Digit Modification Plans

Ensure that Digit Modification for outgoing calls on the SIP trunk to First Communications absorbs or inject additional digits according to your dialling plan. In this example, we will be absorbing 1 digits (i.e. 8 trunk access code).

## 🔗 🛛 ARS Digit Modification Plans

| Digit Modification Number          | 1 |
|------------------------------------|---|
| Number of Digits to Absorb         | 1 |
| Digits to be Inserted              |   |
| Final Tone Plan/Information Marker |   |

Figure 43: Digit Modification Assignment

#### **ARS** Routes

Create a route for SIP Trunks connecting a trunk to First Communications. In this example, the SIP trunk is assigned to Route Number 5. Choose SIP Trunk as a routing medium and choose the SIP Peer Profile and Digit Modification entry created earlier.

| ARS Routes                      |                         |
|---------------------------------|-------------------------|
| Route Number                    | 5                       |
| Routing Medium                  | SIP Trunk               |
| Trunk Group Number              |                         |
| SIP Peer Profile                | FirstComm 🗸             |
| PBX Number / Cluster Element ID | V                       |
| COR Group Number                | 1                       |
| Digit Modification Number       | 1                       |
| Digits Before Outpulsing        | ~                       |
| Route Type                      | PSTN Access Via DPNSS 🗸 |
| Compression                     | Off 🗸                   |

Figure 44: SIP Trunk Route Assignment

## ARS Digits Dialed

ARS initiates the routing of trunk calls when certain digits are dialed from a station. In this

Configure MiVoice Business for use with First Communications SIP Trunking

example, when a user dials (8214XXXXXX), access code 8 will be removed and the call will be routed to First Communications (i.e. Route 5).

| Change Range Programming - ARS Digits Dialed Help                                     |                                                                                                    |  |  |  |  |  |  |  |  |  |  |
|---------------------------------------------------------------------------------------|----------------------------------------------------------------------------------------------------|--|--|--|--|--|--|--|--|--|--|
| This form allows you to change one or more records, starting at the following record: |                                                                                                    |  |  |  |  |  |  |  |  |  |  |
|                                                                                       | Digits Dialed         Number of Digits to Follow         Termination Type         Termination Number |  |  |  |  |  |  |  |  |  |  |
|                                                                                       | 8 Unknown Route 5                                                                                    |  |  |  |  |  |  |  |  |  |  |

1

1. Enter the number of records to change:

2. Define the Change Range Programming Pattern:

| Field Name                 | Change action \ | /alue to change | Increment | t by   |
|----------------------------|-----------------|-----------------|-----------|--------|
| Digits Dialed              | Change to 🗸     | 8               |           |        |
| Number of Digits to Follow | Change to 🗸     | Unknown 🗸       | -         |        |
| Termination Type           | Change to 🗸     | Route v         | -         |        |
| Termination Number         | Change to 🗸     | 5               |           |        |
| <                          |                 |                 |           | >      |
|                            |                 | Preview         | Save      | Cancel |

Figure 45: ARS Digit Dialed Assignment

### T.38 Fax Configuration

First Communications uses the inter-zone FAX profile. This form allows you to define the settings for FAX communication over the IP network. You can modify the default settings for the:

- Inter-zone FAX profile: defines the FAX settings between different zones in the network. There is only one Inter-zone FAX profile; it applies to all inter-zone FAX communication. It defaults to V.29, 7200bps. It defines the settings for FAX Relay (T.38) FAX communication.
- Intra-zone FAX profile: defines the FAX settings within each zone in the network.
  - Profile 1 defines the settings for G.711 pass through communication.
  - Profile 2 to 64 define the settings for FAX Relay (T.38) FAX communication.
  - All zones default to G.711 pass through communication (Profile 1).

| Fax Service Profiles on Local_2 | DN to s                  | earch 🗸                 |                             | Show for        | orm on                         |                                 |         |  |
|---------------------------------|--------------------------|-------------------------|-----------------------------|-----------------|--------------------------------|---------------------------------|---------|--|
| Change                          |                          | Prin                    | it Imp                      | ort             | Export                         | Data                            | Refresh |  |
| 🖨 Inter-Zone Fax Profile        |                          |                         |                             |                 |                                |                                 |         |  |
| Maximum Fax Rate                |                          |                         | 14400                       | ) (V.17, 144    | Obps)                          |                                 |         |  |
| High Speed Redundancy           |                          |                         | 0                           |                 |                                |                                 |         |  |
| Low Speed Redundancy            |                          |                         | 0                           |                 |                                |                                 |         |  |
| Error Correction Mode (ECM)     |                          |                         | Disab                       | Disabled        |                                |                                 |         |  |
| < Page 1 of 7 >                 | Go to                    |                         |                             | ✓ Value         |                                |                                 | Go      |  |
| Change Mem                      | ber Char                 | ige Page Memt           | oers Ch                     | ange All Me     | embers                         | Clear                           | Member  |  |
| 🗳 Intra-Zone Fax Service        | Profiles                 |                         |                             |                 |                                |                                 |         |  |
| Profile Maximum Fax Rate        | High Speed<br>Redundancy | Low Speed<br>Redundancy | Error<br>Correction<br>Mode | NSF<br>Override | NSF<br>Vendor<br>Code<br>Value | NSF<br>Country<br>Code<br>Value | Label   |  |
| 1 -                             | -                        | -                       | -                           | -               | -                              | -                               | G.711   |  |
| 2 14400 (V 17 14400bps)         |                          | 2                       | Dischard                    | Disphlad        |                                |                                 | + 20    |  |
| 2                               | 1                        | 3                       | Disabled                    | Disableu        |                                | •                               | 1.30    |  |
| 3 .                             |                          |                         |                             |                 |                                |                                 | 1.30    |  |

Figure 46: Fax Configuration

#### Zone Assignment

By default, all zones are set to Intra-zone FAX Profile 1.

Based on your network diagram, assign the Intra-zone FAX Profiles to the Zone IDs of the zones. If audio compression is required within the same zone, set Intra-Zone Compression to "Yes". First Communications uses the Intra-zone FAX Profile 2

| Network Zones on Local_2 |                                                                                                    |                           | DN            | to searcl                    | n V         |                          | :       | Show for | m on          |                |                              |                |
|--------------------------|----------------------------------------------------------------------------------------------------|---------------------------|---------------|------------------------------|-------------|--------------------------|---------|----------|---------------|----------------|------------------------------|----------------|
|                          | Chang                                                                                                    | e Change                  | Page          | Clear                        |             | Р                        | rint    | Import   | E             | xport          | Data F                       | Refresh        |
| < Page 1 of 50 >         |                                                                                                    |                           |               | Go to                        |             |                          |         | ~ V      | alue          |                |                              | Go             |
| 4                        | In the second second se |                           |               |                              |             |                          |         |          |               |                |                              |                |
|                          | Zone<br>ID                                                                                                    | Intra-zone<br>Compression | Group<br>Zone | Intra-zone<br>Fax<br>Profile | Label       | <mark>SMDR</mark><br>Tag | Time Zo | ne       | LBN<br>Prefix | Zone<br>CE SID | Default<br>Billing<br>Number | Default<br>CPN |
|                          | 1                                                                                                    | No                        |               | 1                            |             |                          | America | /Chicago |               |                |                              |                |
|                          | 2                                                                                                    | Yes                       |               | 2                            | T.38<br>Fax |                          | America | /Chicago |               |                |                              |                |
|                          | 3                                                                                                    | No                        |               | 1                            |             |                          | America | /Chicago |               |                |                              |                |

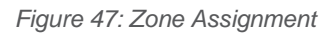

# **NuPoint Configuration**

### MiVoice Business Setup for Connecting NuPoint

## Licensing and Option Selection – SIP Licensing

The first step in setting up the MiVoice Business for connecting to NuPoint is checking the Extended Hunt Group option to see if it is enabled. Refer to <u>Figure 2</u>.

 System Options The ports that are used by NuPoint to connect to the MiVoice Business are programmed as 5020 IP endpoints on the MiVoice Business. NuPoint needs to be able to register these IP Endpoints in order to create the ports. Thus the Registration Access Code and Replacement Access Code need to be set on the MiVoice Business. Set \*\*\* for the Registration Access Code and ### for the Replacement Access Code.

| Local_2                       | Å.<br>Ž | System Options on Local_2       | DN to search 🗸    | Show form on        |
|-------------------------------|---------|---------------------------------|-------------------|---------------------|
|                               | ^       | Change                          | Print Import      | Export Data Refresh |
| Licenses                      |         | System Options                  |                   |                     |
| LAN/WAN Configuration         |         | Pouto Ontimization Trailing Dis | ite               |                     |
| Voice Network                 |         |                                 | 11.5              | 2                   |
| System Properties             |         | Send Travelling Class Marks     |                   | No                  |
| System Settings               |         | Send Welcome Email              |                   | No                  |
| System Feature Settings       |         | Set Registration Access Code    |                   | ***                 |
| System Options                |         | Set Registration Auto DN Selec  | ction - Begin     |                     |
| Shared System Options 🖨       |         | Set Registration Auto DN Selec  | ction - End       |                     |
| Class of Service Options 🦨    |         | Set Registration Auto DN Selec  | ction - Secondary | Not Assigned        |
| SIP Device Capabilities 🦨     |         | Set Registration Security       |                   |                     |
| Class of Restriction Groups 🆨 |         | Set Replacement Access Code     | e                 | ####                |
| System Access Points 🖨        |         | Site Preference for Hot Desk I  | )evice            | 5020 IP             |
| Feature Access Codes 🦨        |         |                                 |                   |                     |
| Independent Account Codes 🤞   | ₽       | Speed Call Pause Duration       |                   | 3                   |
| Default Account Codes 🦨       |         | SUPERSET Callback Message       | Cancel Timer      |                     |
| System Account Codes 🦨        | ~       | System Data Synchronization     |                   | Yes                 |

Figure 48: system options

#### **Class of Service Options**

The next step is to setup a Class of Services for NuPoint's inbound ports such as voicemail

In Class of Service for NuPoint Voicemail enable the following:

- COV/ONS/E&M Voicemail Port
- HCI/CTI/TAPI Call Control Allowed
- HCI/CTI/TAPI Monitor Allowed
- Public Network Access via DPNSS

| Local_2                         |     | Class of Service Options on Local_2 | DN to search 🗸 | Show       | form on            |
|---------------------------------|-----|-------------------------------------|----------------|------------|--------------------|
| CESID - Default                 | ^   | Change Copy                         | Print          | Import E   | xport Data Refresh |
| CESID Assignment 🦨              |     | Page 1 of 11 >                      | Go to          | ✓ Value    | Go                 |
| CESID Logs                      |     | A Class of Service Options          |                |            |                    |
| Class of Restriction Groups 🦨   |     | 9                                   |                | FAX        |                    |
| Class of Service Options 🆨      |     | 10                                  |                | NuPoint VM |                    |
| Cluster Elements 🦨              |     |                                     |                |            |                    |
| CO Tone Detection               |     | General Advanced                    |                |            |                    |
| Codec Settings 🧬                | - 1 | Class Of Service Number             |                |            | 10                 |
| Console Softkeys 🦨              |     | Comment                             |                |            | NuPoint VM         |
| Controller Module Configuration |     | ACD                                 |                |            |                    |

Figure 49: NuPoint Class of Service

#### IP Endpoints used for NuPoint Ports

5020 IP end points are created to be mapped to the incoming NuPoint Voice Ports. The numbers 2910 - 2911 are configured as NuPoint Voice Ports for this test.

| User and Services Configuration on                         | DN to search 🗸               | Sh                | low form on  | Not Accessible | ×       |
|------------------------------------------------------------|------------------------------|-------------------|--------------|----------------|---------|
| Add 🔻                                                      | Prir                         | nt Import.        | Expor        | t Data         | Refresh |
| User and Services Configurat                               | ion                          |                   |              |                |         |
| Search By First Name 🗸                                     |                              |                   | Save Chan    | iges Car       | icel    |
| (All Users) + Q                                            | User Profile Service Profile | Device Details    | Service Deta | ils            |         |
| Search Results (21 matches)                                | Access and Authentication P  | hone Applications | Keys         |                |         |
| <ul> <li>FC User3</li> </ul>                               | Number                       | 2910              |              |                |         |
| FC User5                                                   | Service Label                | Phone Se          | ervice       |                |         |
| <ul> <li>HOTDESK Comcast</li> <li>micollab 1500</li> </ul> | Directory Name NuPoint       |                   | M,Ports      |                |         |
| micollab 1501                                              | Prime Name                   | No () Ye          | es           |                |         |
| phone1 crestron                                            | Privacy                      | No () Ye          | es           |                |         |
| Ports NuPointVM                                            | Hot Desking User             | ● No ○ Ye         | es           |                |         |
| A Ports NuPointVM                                          | Device Type                  | 5020 IP           |              | ~              |         |
| Add Voicemail                                              | Service Level                | Full              |              | Y              |         |

| L'au una | EO.                      | N L. Do lint | En dia a lint | Configuration                            |
|----------|--------------------------|--------------|---------------|------------------------------------------|
| FIGUIRE  | <b>n</b> 11              | NITPOINT     | Enanoint      | $( . \alpha n n \alpha n r a n \alpha n$ |
| Induic   | $\mathcal{O}\mathcal{O}$ | INGI OILIC   | LIGDONI       | Connaulation                             |
| J        |                          |              |               |                                          |

Class of Service value for Day, Night 1 and Night 2 of the IP end point should be given the

Configure MiVoice Business for use with First Communications SIP Trunking

Class of Service of incoming ports created earlier, which is 10.

| User and Services Configuration on<br>Local 2                   | DN to search |                   |          | Sho          | Show form on Not Accessible |         |              |  |  |  |
|-----------------------------------------------------------------|--------------|-------------------|----------|--------------|-----------------------------|---------|--------------|--|--|--|
| Add 🔻                                                           |              | Р                 | rint     | Import       | Ехро                        | rt      | Data Refresh |  |  |  |
| User and Services Configuration                                 |              |                   |          |              |                             |         |              |  |  |  |
| Search By First Name 🗸                                          |              |                   |          |              |                             |         |              |  |  |  |
| (All Users) + Q                                                 | User Profile | Service Profile   | Devi     | ce Details   | Service Det                 | ails    |              |  |  |  |
| Search Results (21 matches)                                     | Access and A | uthentication     | Phone    | Applications | Keys                        |         |              |  |  |  |
| FC User5                                                        |              |                   |          | _            |                             |         |              |  |  |  |
| HOTDESK Comcast                                                 |              |                   |          | Day          | Night 1                     | Night 2 |              |  |  |  |
| micollab 1500                                                   | Class of Se  | ervice            |          | 10           | 10                          | 10      |              |  |  |  |
| 🖻 📤 micollab 1501                                               | Class of Pa  | etriction         |          | 1            | 1                           | 1       |              |  |  |  |
| A phone1 crestron                                               |              | Sulcuon           |          |              |                             |         |              |  |  |  |
| Ports NuPointVM                                                 | External Ho  | ot Desking Enab   | led      | No           | Yes                         |         |              |  |  |  |
| Ports NuPointVM                                                 | External Ho  | ot Desking Dialir | ng Prefi | x            |                             |         |              |  |  |  |
| <ul> <li>Phone Service (2910)</li> <li>Add Voicemail</li> </ul> | External Ho  | ot Desking Num    | ber      |              |                             |         |              |  |  |  |

Figure 51: NuPoint Endpoint Configuration – Contd.

#### Voicemail Hunt Group

Create a Voicemail Hunt Group that will be used to call voicemail. All of the endpoints created in the section above will be added to this hunt group. Enter the hunt group number that will be used for voicemail and change the Hunt Group type to Voicemail. Here, Hunt Group 3000 is created.

47

| Hu | nt Groups ( | on Local_2 |        | DN to s  | earch  | $\mathbf{\vee}$ | Show for     | m on Not Ad   | ccessible 🗸   |
|----|-------------|------------|--------|----------|--------|-----------------|--------------|---------------|---------------|
|    | Add         | Change     | Сору   | Delete   |        | Print           | Import       | Export        | Data Refresh  |
| 4  | Hunt G      | Groups     |        |          |        |                 |              |               |               |
| 2  | 900         | Circular   |        |          | 64     | ,               | Voice        | Local_2       | Not Assigne   |
| 3  | 000         | Circular   |        |          | 64     | 1               | VoiceMail    | Local_2       | Not Assigne   |
| 3  | 500         | Circular   |        |          | 64     | 1               | Voice        | Local_2       | Not Assigne   |
| н  | unt Group   |            |        |          |        |                 | 3000         |               |               |
| L  | ocal-only D | N          |        |          |        |                 | False        |               |               |
| Н  | unt Group   | Mode       |        |          |        |                 | Circular     |               |               |
| Н  | unt Group   | Name       |        |          |        |                 |              |               |               |
|    | < Pag       | e 1 of 1   | >      |          | Go to  |                 | ✓ Value      |               | Go            |
|    |             |            |        |          |        | Add Member      | Change I     | <b>Nember</b> | Delete Member |
| ÷  | Hunt G      | Group Men  | nbers  |          |        |                 |              |               |               |
|    | Membe       | erIndex    | Number | Presence | Name   |                 | Home Element | t Secor       | ndary Element |
|    | 1           |            | 2910   | Present  | NuPoin | tVM,Ports       | Local_2      |               |               |
|    | 2           |            | 2911   | Present  | NuPoin | tVM,Ports       | Local_2      |               |               |

Figure 52: Voicemail Hunt Group Configuration

### HCI Reroute Hunt Group

Program the HCIReroute Hunt Group and set it to always route to the NuPoint Voicemail Hunt Group. The primary reason for setting up an HCIReroute is to enable MiTAI for MWI. 3999 is configured as HCIReroute Hunt Group in this test and Call Rerouting Always Alternative number 2 was modified to reroute everything to the Voicemail Hunt Group.

| Hunt Groups on Local_2 | ]      | DN to s  | earch v       | Show         | form on Not A | ccessible 🗸   |
|------------------------|--------|----------|---------------|--------------|---------------|---------------|
| Add Change             | Сору   | Delete   | Prin          | t Import     | Export        | Data Refresh  |
| 🥔 Hunt Groups          |        |          |               |              |               |               |
| 3600 Circular          |        |          | 64            | VoiceMail    | Local_2       | Not Assigne   |
| 3999 Circular          |        |          | 64            | HCIReroute   | Local_2       | Not Assigne   |
| <                      |        |          |               |              |               | >             |
| Hunt Group             |        |          |               | 3999         |               |               |
| Local-only DN          |        |          |               | False        |               |               |
| Hunt Group Mode        |        |          |               | Circular     |               |               |
| Hunt Group Name        |        |          |               |              |               |               |
| < Page 1 of 1          |        |          | Go to         | ✓ Valu       | e             | Go            |
|                        |        |          | Add M         | ember Change | e Member      | Delete Member |
| 🥔 Hunt Group Me        | mbers  |          |               |              |               |               |
| Member Index           | Number | Presence | Name          | Home Eleme   | ent Seco      | ndary Element |
| 1                      | 2910   | Present  | NuPointVM,Por | s Local_2    |               |               |

Figure 53: HCIReroute Hunt Group

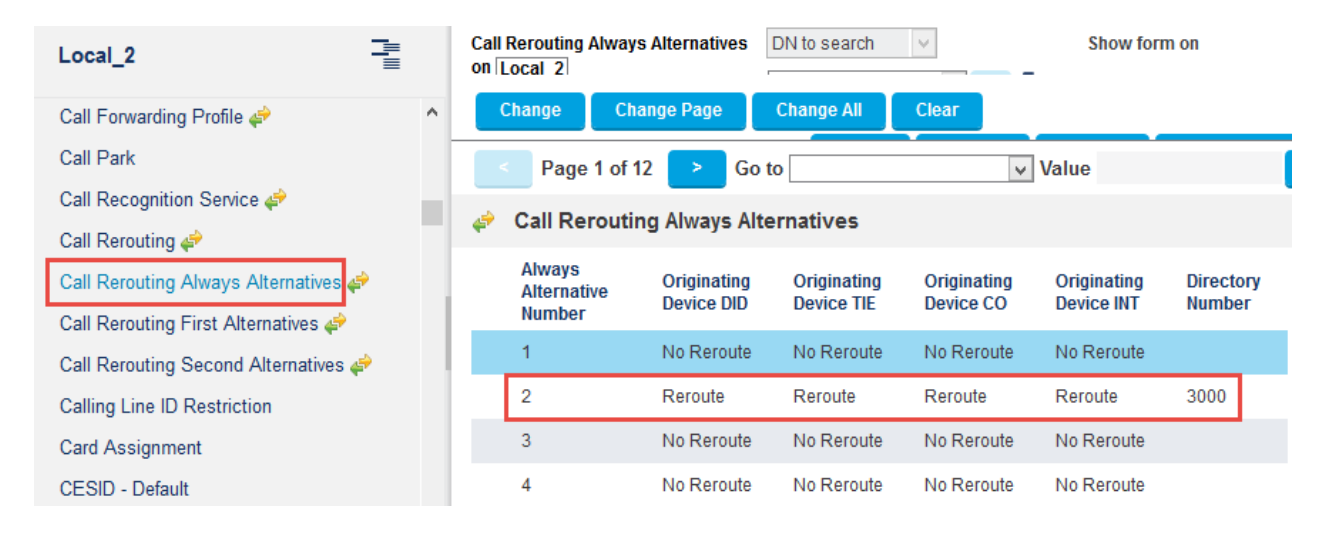

Figure 54: Call Rerouting Always Alternative

| Local_2                              | (  | Call Rerouting | on Loca  | I <u>2</u> | DN to searc | ch 🗸      | Show f | orm on      |    |
|--------------------------------------|----|----------------|----------|------------|-------------|-----------|--------|-------------|----|
| Call Forwarding Profile 🦨            | ^  | Change         | Char     | ige Page   | Pri         | nt Import | Export | Data Refres | sh |
| Call Park                            |    | < Page         | e 2 of 2 | Go         | to          | V         | alue   |             | Go |
| Call Recognition Service 🖨           |    | 🥔 Call Re      | routing  | 3          |             |           |        |             |    |
| Call Rerouting Always Alternatives 🦨 |    | 3600           | 1        | 1          | 1           | All       | 1      | 1           |    |
| Call Rerouting First Alternatives 🖨  |    | 3999           | 2        | 2          | 2           | All       | 2      | 2           |    |
| Call Rerouting Second Alternatives 🦨 | Н. | 5001           | 1        | 1          | 1           | All       | 1      | 1           |    |
| Calling Line ID Restriction          |    | 5005           | 1        | 1          | 1           | All       | 1      | 1           |    |
| Card Assignment                      |    | 5006           | 1        | 1          | 1           | All       | 1      | 1           |    |

Figure 55: Call Rerouting

## MiCollab NuPoint Configuration

- Select Users and Services
- Select the Network Element tab
- Click Add

| 🕅 Mitel                 | MiCo              | ollab                |                     |
|-------------------------|-------------------|----------------------|---------------------|
| Applications            | <sup>^</sup> User | rs and Serv          | vices               |
| Users and Services      |                   |                      |                     |
| Audio, Web and Video    |                   |                      |                     |
| Conferencing            | The Lisers        | and Services directo | ny allows you to ma |
| MiVoice Border Gateway  | services t        | hat have been assign | ad to each user. Se |
| NuPoint Web Console     | Services t        | nat nave been assign | eu to each usel. Se |
| MiCollab Client Service | Users             | Network Element      | User Templates      |
| MiCollab Client         |                   |                      |                     |
| Deployment              | Add               | Edit Delete          |                     |
| Licensing Information   |                   |                      |                     |

Figure 56: Add Network Element

- Set System Name: 3300 is given in this test
- Set Network Address: Enter the MiVoice Business ICP IP address
- Set **Credentials:** Enter the MiVoice Business ICP administration credentials
- Set Registration Code: \*\*\* is given which should match the Set Registration Access Code in the <u>System Options</u> section
- Set Replacement Code: ### is given which should match the Set Replacement Access Code in the <u>System Options</u> section
- Set **Default COR: 1** is given to all fields in this setup
- Set **Call Forward Destination Directory Number: 3000** is given, which is the Hunt Group Number for NuPoint Voicemail
- Click Save

## **Create Network Element**

Save Cancel

| Element Identif | fication          |                              |                                |           |
|-----------------|-------------------|------------------------------|--------------------------------|-----------|
|                 |                   | Туре:                        | MiVoice Business               | •         |
|                 |                   | *System Name:                | 3300                           |           |
|                 |                   | *IP Address/FQDN:            | 10.35.32.2                     | Ping Test |
|                 |                   | *Zone:                       | 1                              |           |
| Network Eleme   | ent Settings      |                              |                                |           |
|                 |                   | SIP Conference FAC:          | *40                            |           |
| Credentials     |                   |                              |                                |           |
|                 |                   | *System Login:               | system                         |           |
|                 |                   | *Password:                   | •••••                          |           |
|                 |                   | *Confirm Password:           | ••••••                         |           |
| System Proper   | ties              |                              |                                |           |
|                 |                   | *Set Registration Code:      | ***                            | 1         |
|                 |                   | *Set Replacement Code:       | ###                            |           |
|                 |                   |                              | Maximum IP Integration License | s Reached |
| Voicemail       |                   |                              |                                |           |
|                 | Call Rerou        | ute First Alternative Number | : 1                            |           |
|                 | Call Forward De   | estination Directory Number  | : 3000                         |           |
| H               | CI Reroute Hunt G | Froup Number for Mitai MW    | :                              |           |
| Save Ca         | ancel             |                              |                                |           |

Figure 57: Network Element – Contd.

Voicemail Line Group

Configure MiVoice Business for use with First Communications SIP Trunking

Click On NuPoint Web Console

| 🕅 Mitel                                                        |   | MiCollab                                                                                            | a                                       |
|----------------------------------------------------------------|---|----------------------------------------------------------------------------------------------------|-----------------------------------------|
| Applications                                                   | 1 | Licensing Inform                                                                                    | ation                                   |
| Audio, Web and Video<br>Conferencing<br>MiVoice Border Gateway |   | This page displays details about<br>that you have assigned some s<br>contact your authorized Resell | ut user licens<br>services for w<br>er. |
| NuPoint Web Console                                            |   |                                                                                                    |                                         |
| MiCollab Client Service                                        |   |                                                                                                    |                                         |
| MiCollab Client Deployment                                     |   |                                                                                                    |                                         |

- Figure 58: Voicemail Line Group Configuration
- Click Add

| 🕅 Mitel                                                 | MiCollab        |
|---------------------------------------------------------|-----------------|
| Offline Configuration<br>Duplicate Active Configuration | Line Groups     |
| View Offline Configuration<br>Line Groups               | Add Edit Delete |
| Dialers (Pagers)<br>Fax Groups                          | Number Name Nu  |

Figure 59: Voicemail Line Group Configuration – Contd.

- On the Add Line Group web page, click **Next Available** to fill in the **Line Group Number** (the value should be 1 as this is the first line group being created).
- Enter a Name such as Voicemail to describe for what the line group will be used.
- Choose NuPoint Voice for the Application and NuPoint Voice for the User Interface.

Sensitivity: Internal & Restricted

| Save Cancel        |                       |               |                   |  |
|--------------------|-----------------------|---------------|-------------------|--|
|                    | Line Group Number:    | 1             |                   |  |
|                    | Name:                 | VM            | *                 |  |
|                    | Application:          | NuPoint Voice | •                 |  |
|                    | User Interface:       | NuPoint Voice | T                 |  |
|                    | Fax group connection: | None          | ¥                 |  |
|                    |                       |               |                   |  |
| Lines Dialing Plan | Voicemail Dial St     | trings        |                   |  |
|                    |                       |               |                   |  |
| Lines              |                       |               |                   |  |
| Add Edit Delet     | te 🔻                  |               |                   |  |
| Line Triplet       | Device                |               | Extension or Port |  |

Figure 60: Adding Line Group

- Click Add under the Lines heading. This will bring up the Line Triplet dialogue box
- Click **Next Available** to get the next available Line Triplet (1:0:0 should come up since this is the first time line triplets are being assigned).
- Select PBX: MitelPBX. Enter the first extension number that was created in the section IP Endpoints used for NuPoint Ports in the Mapping field.
- Click Save

| Lines          | <b>Dialing Plan</b> | Voicemail | Dial Strings |   |                   |
|----------------|---------------------|-----------|--------------|---|-------------------|
|                |                     |           |              |   |                   |
| Lines          |                     |           |              |   |                   |
| Add            | Edit Del            | ete 🔻 🛛   |              |   | ·                 |
| E Line         | e Triplet           | I         | Device       |   | Extension or Port |
| ✓ <u>1:0</u> : | 0                   | 3         | 3300         | - | 2910              |
| <u>1:0</u> :   | Line Triplet: 1:0:  | 0         |              |   | 2911              |
|                | PBX: 33             | 00        | •            |   |                   |
| Save           | Mapping: 291        | 0         |              |   |                   |
|                |                     |           |              |   |                   |
|                | Save Ca             | ancel     |              |   |                   |

Figure 61: Adding Lines

• Click on the **Dialing Plan** tab on the Add Line Group page. The dialing plan consists of nine numbers separated by commas and Length of extensions are configured as

Variable except 9 for which 3 is configured, this was the default setting. Mailboxes 999 and 998 are created, 998 is the default administrative mailbox and 999 is the default attendant mailbox.

Click Save •

| Lines Dialing Plan Voicemail Dial Strings | Lines |
|-------------------------------------------|-------|
|-------------------------------------------|-------|

#### **Dialing Plan**

Standard Mode Length of extensions starting with... Variable • Standard ۲ 1: 2 : Variable • Standard • Standard 3: Variable • ۳ Standard 4: Variable ۲ Standard 5 : Variable • ۳ Standard Variable • ٠ 6: 7: Variable • Standard ۲ Standard Variable • ٠ 8: • Standard 3 digits ٠ 9: Classic Mode Dialing Plan: v,v,v,v,v,v,v,v,3

| Figure | 62: | Addina | Dial | Plan   |  |
|--------|-----|--------|------|--------|--|
| riguio | 02. | raanig | Diai | i iuii |  |

- The next step is to commit the changes that have been made to the offline configuration. •
- Click the Commit changes & Exit link under the Offline Configuration heading
- Click **Commit**

Save

Cancel

- Next click the **Activate** link at the top of the page.
- On the Activate Offline Configuration page, deselect the check boxes for Wait for MWI queue to empty and Wait for Pager queue to empty
- Click Activate •

| Offline Configuration<br>Duplicate Active Configuration | Commit Offline Changes                                                              |
|---------------------------------------------------------|-------------------------------------------------------------------------------------|
| View Offline Configuration                              |                                                                                     |
| Line Groups                                             | De view with the energy is the element way have made to the Office Coefficient (0). |
| Dialers (Pagers)                                        | Do you wish to commit the changes you have made to the Omine Configuration (U):     |
| Fax Groups                                              |                                                                                     |
| Network Elements                                        | Contractions Edition                                                                |
| Pre-Extension Dial Strings                              |                                                                                     |
| External Applications                                   |                                                                                     |
| NP Net TCP/IP                                           |                                                                                     |
| Unified TCP/IP                                          |                                                                                     |
| Auto Purge                                              |                                                                                     |
| Auto Backup                                             |                                                                                     |
| Commit Changes & Exit                                   |                                                                                     |
| Discard Changes & Exit                                  |                                                                                     |
| Server Manager                                          |                                                                                     |
| Return to Server Manager                                |                                                                                     |

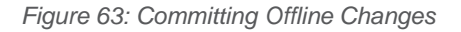

#### Adding Mailboxes

- NuPoint with MAS and Single Point Provisioning allows for programming MiVoice Business phones, users and NuPoint Mailboxes from the MAS interface. We assume MiVoice Business phones and users were configured in the <u>MiVoice Business</u> <u>Configuration Notes</u> Section and this chapter only covers adding mailboxes.
- Click Add

| Mailbox Maintenance<br>Mailboxes | Mailboxes                                           |
|----------------------------------|-----------------------------------------------------|
| Report Generation<br>Billing     | Search Advanced Search                              |
| Billing Gather                   |                                                     |
| Billing Report                   | Search for Mailbox Number or Range: Search Show All |
| Billing Rates                    | View 10 Posulte                                     |
| Statistics                       | view; To Results at a unie                          |
| Speech Block Usage               |                                                     |
| Call Detail Record               | 14-11                                               |
| System Information               | Mailboxes                                           |
| Audit Trail                      |                                                     |
| Start Audit Trail                |                                                     |

Figure 64: Add Mailbox

• Mailbox Number 5112 is created for this test. Under the General tab, set the proper Name, Passcode and associated MiVoice Business phone/user as Extension.

## Add Mailbox(es)

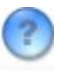

## Create Mailbox(es)

## **Unified Messaging Information**

| UM Audio Encoding:         | ADPCM (Smallest files, default v * |  |
|----------------------------|------------------------------------|--|
| UM-SMTP Email Address:     |                                    |  |
| UM-Web View Email Address: |                                    |  |
| Save Cancel Basic          | Advanced                           |  |

Figure 65: Add Mailbox – Contd.

- Under the Message Waiting tab, select Mitai Messaging as Type
- Click Save
- Click **Done** when pop-up window shows the mailbox was added successfully

## Add Mailbox(es)

| Create Mailbox(es)                                    |  |  |  |
|-------------------------------------------------------|--|--|--|
| Mailbox Number(s): 5112<br>Copy from another mailbox: |  |  |  |
| Save Cancel Basic Advanced                            |  |  |  |
| General Class of Service Message Waiting              |  |  |  |
| Message Waiting #1                                    |  |  |  |
| Type Mitai Messaging ▼<br>Details                     |  |  |  |
| Message Waiting #2                                    |  |  |  |
| Type: Mitai Messaging ▼<br>▶Details                   |  |  |  |
| Message Waiting #3                                    |  |  |  |
| Type: None 🔻                                          |  |  |  |
| Save Cancel Basic Advanced                            |  |  |  |

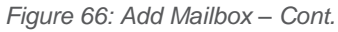

## MiCollab Client Configuration

#### MiCollab Client Setup on MiVoice Business

Create and modify a SIP Device Capabilities for MiCollab

- In the example shown below, the SIP Device Capabilities Number 71 is used.
- The Red boxes denote the changed default values. The tabs not shown have default values.

| Local_2                        | SIP Device Capabilities on Local_2 DN to search > Show                     | form on                               |  |  |  |
|--------------------------------|----------------------------------------------------------------------------|---------------------------------------|--|--|--|
| SDS Form Sharing 🐖 🔥           | Change Copy Print Import Export                                            | t Data Refresh                        |  |  |  |
| Shared System Options 🦨        |                                                                            |                                       |  |  |  |
| Single Line DNI Sets           | SIP Device Capabilities                                                    |                                       |  |  |  |
| Single Line IP Sets 🦨          |                                                                            | · · · · · · · · · · · · · · · · · · · |  |  |  |
| SIP Device Capabilities 🦨      | 71 UC Endpoi                                                               | INT                                   |  |  |  |
| SIP Peer Profile               | 72 612 SIP-DI                                                              | ECT                                   |  |  |  |
| SIP Peer Profile Assignment    | Basic SDP Options Signaling and Header Manipulation Distinctive Ring Tones | Timers Key Press Event                |  |  |  |
| SIP Peer Profile Called Party  | Called Party Inward Dialing Modification Record Information Advanced       |                                       |  |  |  |
| SIP Peer Profile Calling Party | SIP Peer Profile Calling Party                                             |                                       |  |  |  |
| SMDR Options 🖨                 | SIP Device Capabilities Number                                             | 71                                    |  |  |  |
| SNMP Configuration 🖨           | Comment UC Endpo                                                           |                                       |  |  |  |
| SNMP Trap Forwarding 🥔         | Call Routing and Administration Options                                    |                                       |  |  |  |
| Software Logs - All            | Outbound Proxy Server                                                      |                                       |  |  |  |
| Software Logs - Error          | Replace System based with Device based In-Call Features         Yes        |                                       |  |  |  |
| Software Logs - Info           | Allow MWI Notifications without Subscription No                            |                                       |  |  |  |
| Software Logs - Warning        | Enable Digit Collection In Busy Or Alerting State No                       |                                       |  |  |  |
| Spanning Tree                  |                                                                            |                                       |  |  |  |

| Figure 6 | 7: S | IP Devic | e Capabili | ties – Basic |
|----------|------|----------|------------|--------------|
|----------|------|----------|------------|--------------|

| Ring Groups 🧬                  | SIP Device Canabilities                                                             |     |  |  |
|--------------------------------|-------------------------------------------------------------------------------------|-----|--|--|
| Scheduler                      |                                                                                     |     |  |  |
| SDS Distribution Errors - All  | Basic SDP Options Signaling and Header Manipulation Distinctive Ring Tones Timers I |     |  |  |
| SDS Distribution Errors - Sys  | Called Party Inward Dialing Modification Record Information Advanced                |     |  |  |
| SDS Distribution Errors Upo    | Allow Device To Use Multiple Active M-Lines                                         |     |  |  |
| SDS Distribution Errors - Ose  | Allow Using UPDATE For Early Media Renegotiation                                    |     |  |  |
| SDS Form Comparison            | AVP Only Device                                                                     | Ves |  |  |
| SDS Form Sharing 🖨             |                                                                                     |     |  |  |
| Shared System Options 🦨        | Enable Mitel Proprietary SDP                                                        | No  |  |  |
| Single Line DNI Sets           | Force sending SDP in initial Invite message                                         | No  |  |  |
| Single Line IP Sets 🦨          | Ignore SDP Answers in Provisional Responses                                         | No  |  |  |
| SIP Device Capabilities 🦨      | Limit to one Offer/Answer per INVITE                                                | Yes |  |  |
| SIP Peer Profile               | Prevent SDP Renegotiation If Peer Initiated Hold                                    | No  |  |  |
| SIP Peer Profile Assignment    | Prevent the Use of IP Address 0.0.0.0 in SDP Messages                               | Yes |  |  |
| SIP Peer Profile Called Party  | Renegotiate SDP To Enforce Symmetric Codec                                          | Yes |  |  |
| SIP Peer Profile Calling Party | Repeat SDP Answer If Duplicate Offer Is Received                                    | Yes |  |  |
| SMDR Options 🧬                 | Sand Anowar only after renagatistion is complete                                    | Vee |  |  |
| SNMP Configuration 🖨           | Send Answer only after renegotiation is complete                                    |     |  |  |
| Ň                              | Suppress Use of SDP Inactive Media Streams                                          | No  |  |  |

Configure MiVoice Business for use with First Communications SIP Trunking

58

Figure 68: SIP Device Capabilities - SDP Options

| Ring Groups 🦨                  | 4    | SIP Device O                      | Capabilities                          |                        |        |
|--------------------------------|------|-----------------------------------|---------------------------------------|------------------------|--------|
| Scheduler                      | Basi | c SDP Options                     | Signaling and Header Manipulation     | Distinctive Ring Tones | Timers |
| SDS Distribution Errors - All  | Keyl | Press Event Cal                   | led Party Inward Dialing Modification | Record Information Ad  | vanced |
| SDS Distribution Errors - Sys  |      |                                   |                                       |                        |        |
| SDS Distribution Errors - Use  | AI   | ow Display Updat                  | e                                     |                        | Yes    |
| SDS Form Comparison            | Di   | sable Reliable Pro                | visional Responses                    |                        | No     |
| SDS Form Sharing 🦨             | Di   | sable Use of User                 | -Agent and Server Headers             |                        | No     |
| Shared System Options 🧬        | Fa   | I REFER To Keep                   | Call Active On Mid-Call Feature       |                        | No     |
| Single Line DNI Sets           | lf   | LS use 'sips:' Sc                 | heme                                  |                        | No     |
| Single Line IP Sets 🦨          |      | ultilingual Nama D                | ioplay                                |                        | No     |
| SIP Device Capabilities 🦨      |      | nunnyuar Name D                   | ispiay                                |                        | 110    |
| SIP Peer Profile               | 0    | erride Auto-Answ                  | ver Headers                           |                        | No     |
| SIP Peer Profile Assignment    | 0    | Override Auto-Answer Headers With |                                       |                        |        |
| SIP Peer Profile Called Party  | Re   | Remove Anonymous User             |                                       |                        | No     |
| SIP Peer Profile Calling Party | Re   | quire Reliable Pro                | ovisional Responses on Outgoing Call  | S                      | Yes    |
| SMDR Options 🖨                 | St   | ppress Redirecti                  | on Headers                            |                        | No     |
| SNMP Configuration 🖨           | Us   | e P-Asserted Ide                  | ntity Header                          |                        | Yes    |

Figure 69: SIP Device Capabilities - Signaling and Header Manipulation

#### MiCollab Client Setup on MiCollab

Create the MiCollab client user accounts and respective phone numbers. The user login credentials are added to sign into the MiCollab client.

- Select the Users tab
- Click Add

| Applications                                                                             | Users and Services                                                                                                    | ?                                  |
|------------------------------------------------------------------------------------------|----------------------------------------------------------------------------------------------------|------------------------------------|
| Conferencing<br>MiVoice Border Gateway<br>NuPoint Web Console<br>MiCollab Client Service | The Users and Services directory allows you to maintain user data and assign or remove<br>MiCollab users, and shows the services that have been assigned to each user. Services a<br>application blade and are licensed. | user services.<br>are only availab |
| Licensing Information                                                                    | Users Network Element User Templates User Roles Locations Departments                                                                                                    | s Bulk User                        |
| ServiceLink<br>Install Applications<br>Status                                            | Search: Search Show All Unassigned ser                                                                                                    | vices: 5 <u>(View</u> )            |
| Administration<br>Web services                                                           | Add Quick Add Edit Delete Send Service Info E-mail Deploy MiCo                                                                                                    | ollab Clients 🔻                    |
| Backup<br>View log files<br>Event viewer                                                 | Last Name First Name Phone(s)                                                                                                    | NuPoint Unified<br>Messaging       |

Figure 70: Add MiCollab User Account

Configure the following User fields as follows

- First, Last Name: miclient, miclient1 is used in this example
- Primary Email Address: Enter the user's email address
- Login: MiCollab User login
- Password: Enter a temporary password for initial password or Generate Password
- TUI Passcode: Enter 4 to 10 digits for the passcode

|  | User | Phones N | uPoint Unified Messaging | MiCollab Client | Audio, Web and Video Conferen |
|--|------|----------|--------------------------|-----------------|-------------------------------|
|--|------|----------|--------------------------|-----------------|-------------------------------|

#### User

|         | First Name:      | miclient                     | Last Name: client1 |  |
|---------|------------------|------------------------------|--------------------|--|
|         | Display Name:    | client1, miclient            |                    |  |
|         | UCC Bundle       |                              | T                  |  |
|         | Department:      | •                            |                    |  |
|         | Location:        | ▼                            |                    |  |
| Pr      | rompt Language:  | System Default - English (Ur | ited States) 🔹     |  |
| Primary | y Email Address: | skv@tekvizion.com            |                    |  |
| Dist    | tinguished Name  |                              |                    |  |
|         | IDS Manageable   |                              |                    |  |

#### Authentication Section

| Login:            | client1m |                   |  |  |
|-------------------|----------|-------------------|--|--|
| Password:         |          | Generate Password |  |  |
| Confirm Password: |          |                   |  |  |
| TUI Passcode:     |          | Generate Passcode |  |  |
| Confirm Passcode: |          |                   |  |  |
|                   |          |                   |  |  |
| Save Cancel       |          |                   |  |  |

Figure 71: Add MiCollab User Account - Contd.

Select the Phones tab and configure the Desk Phone and Soft Phones as follows

#### Desk Phone

- Number: Phone extension used as Desk phone
- Service Label: Desk Phone
- Device Type: UC Endpoint type for MiCollab client
- **Deployment Profile:** default

### Soft Phone

- **Number:** Phone extension used as Softphone
- Service Label: Soft Phone
- Device Type: UC Endpoint type for MiCollab client
- **Deployment Profile:** default

| User Phone:              | s NuPoint Unified  | MiCollab Client      | Audio, Web and Video Conferencing |
|--------------------------|--------------------|----------------------|-----------------------------------|
| Add New Pho              | ne Delete Phone    | •                    |                                   |
| 1500 (on 3300)           | _                  |                      |                                   |
|                          | *Number:           | 1500                 |                                   |
|                          | Service Label:     | DeskPhone            |                                   |
| s                        | econdary Element:  | •                    |                                   |
| DID Service Number:      |                    |                      | Use as Outgoing DID               |
| CESID:                   |                    |                      |                                   |
|                          |                    | Hot Desking User     |                                   |
|                          | Device Type:       | UC Endpoint •        |                                   |
| Deployment Profile:      |                    | default 🔹            | Status: Deployed                  |
|                          |                    | Send Deployment Emai | I                                 |
| SIP Device Capabilities: |                    | 71                   |                                   |
| SIP Password:            |                    | ••••                 |                                   |
| Con                      | firm SIP Password: | ••••                 |                                   |
| Advanced P               | hone Settings:     |                      |                                   |

Figure 72: MiCollab Phone Configuration

| 1501 (on 330                | 00)                     |                       |                     |
|-----------------------------|-------------------------|-----------------------|---------------------|
|                             | *Number:                | 1501                  | 1                   |
|                             | Service Label:          | SoftPhone             |                     |
|                             | Secondary Element:      | ۲                     | -                   |
|                             | DID Service Number:     |                       | Use as Outgoing DID |
|                             | CESID:                  |                       |                     |
|                             |                         | Hot Desking User      |                     |
|                             | Device Type:            | UC Endpoint 🔹         |                     |
|                             | Deployment Profile:     | default 🔻             | V Status: Deployed  |
|                             |                         | Send Deployment Email |                     |
| S                           | IP Device Capabilities: | 71                    |                     |
|                             | SIP Password:           | ••••                  |                     |
| (                           | Confirm SIP Password:   | ••••                  |                     |
| <ul> <li>Advance</li> </ul> | d Phone Settings:       |                       |                     |
|                             |                         |                       |                     |
| Save                        | Cancel                  |                       |                     |

Figure 73: MiCollab Phone Configuration – Contd.

Advanced Phone Settings for Desk and Soft Phones

- Service Level: Full
- **Zone ID:** 1
- Call Coverage Service Number: 1
- Class of Service: 1
- Class of Restriction: 1

| <ul> <li>Advand</li> </ul> | ced Phone Settings:       |           |         |  |
|----------------------------|---------------------------|-----------|---------|--|
|                            | Service Level: Fu         | 11        | •       |  |
|                            | Zone ID: 1                |           |         |  |
| Call Co                    | overage Service Number: 1 |           |         |  |
|                            | Day                       | / Night 1 | Night 2 |  |
|                            | *Class Of Service: 1      | 1         | 1       |  |
| -                          | *Class Of Restriction: 1  | 1         | 1       |  |

Figure 74: MiCollab Phone Configuration - Contd.

Select the Phones tab and configure the Desk Phone and Soft Phones as follows

- Feature Profile: Select the full\_Licensed
- **Desk phone extension**: 1500, (Desk phone previously assigned)
- Soft phone extension: 1501, (Soft phone previously assigned)
- Mailbox number: Other Mailbox was selected
- Deployment Profile: default

| User Phones              | NuPoint Unified Messaging | MiCollab Clie | Audio, Web and Video Conferencing |
|--------------------------|---------------------------|---------------|-----------------------------------|
| MiCollab Client fo       | r miclient client1        |               |                                   |
| Feature Profile:         | full_Licensed             | •             |                                   |
| Desk phone<br>extension: | 1500 (on 3300)            | •             |                                   |
| Soft phone<br>extension: | 1501 (on 3300)            | ▼             |                                   |
| Mailbox number:          | Other Mailbox             | •             | Number: 1501                      |
| Deployment<br>Profile:   | default                   | •             | V Status: Deployed                |
| Save Cancel              |                           |               |                                   |

Figure 75: MiCollab Phone Configuration - Contd.

After the MiCollab users are created and performing a list all users will show the users as follows.

| Us                       | Users and Services (?)                                                                                                    |                              |               |                              |                 |                           |                   |            |  |
|--------------------------|----------------------------------------------------------------------------------------------------|------------------------------|---------------|------------------------------|-----------------|---------------------------|-------------------|------------|--|
| The U<br>MiCol<br>applic | The Users and Services directory allows you to maintain user data and assign or remove user services. The directory lists the usernames and office numbers of the MiCollab users, and shows the services that have been assigned to each user. Services are only available if they have been installed on the server as an application blade and are licensed. |                              |               |                              |                 |                           |                   |            |  |
| Use                      | rs Network Element User 1                                                                                                    | Templates User Roles Locat   | ions Departme | nts Bulk User P              | rovisioning     |                           |                   |            |  |
| Sea<br>Vi                | Search Show All Unassigned services: 5 (View) Total number of users: 2<br>View: 10 Results   at a time                                                                                                    |                              |               |                              |                 |                           |                   |            |  |
| A                        | dd Quick Add Edit                                                                                                    | Delete Send Service Info E-m | ail Deploy Mi | Collab Clients 🔻             | Reports 🔻       |                           |                   |            |  |
|                          | Last Name                                                                                                    | First Name                   | Phone(s)      | NuPoint Unified<br>Messaging | MiCollab Client | Audio, Web<br>Video Confe | and .<br>erencing | Teleworker |  |
|                          | 1000                                                                                                    | User                         |               |                              | ✓               |                           |                   |            |  |
|                          | <u>client1</u>                                                                                                    | miclient                     | 1500<br>1501  | ✓                            | ✓               | ✓                         |                   | ✓          |  |

Figure 76: MiCollab Phone Configuration – Contd.

## MiVoice Border Gateway Configuration Notes

When configuring MiVoice Border Gateway (MIVOICE BORDER GATEWAY), you need to specify the Network profile, gateway mode used in this setup

- Login to MBG and click Mitel Border Gateway
- In left pane, click **MiVoice Border Gateway** tab and then right pane, click **system Configuration**
- Select Network profiles

| Applications Users and Services Audio, Web and Video                                                                                            | System status - Service                                              | configuration -                             | System configuration -                                            | Administration -                 |
|----------------------------------------------------------------------------------------------------|----------------------------------------------------------------------|---------------------------------------------|-------------------------------------------------------------------|----------------------------------|
| Conferencing<br>MiVoice Border Gateway<br>NuPoint Web Console<br>MiCollab Client Service<br>MiCollab Client Deployment<br>Licensing Information | Page updated: Mon Sep 17 2018 14:                                    | 53:00 GMT+0530 (India                       | Settings<br>Port ranges<br>Network profiles                       |                                  |
| ServiceLink<br>Install Applications                                                                                                    | Enabled                                                              | Enabled                                     | IP blocking                                                       | /n Stop                          |
| Status                                                                                                    | Network profile                                                      | Gateway mode                                | IP Translations                                                   | profile Legacy                   |
|                                                                                                    | Figure 77:                                                           | Network Profiles                            | ;                                                                 |                                  |
| <ul><li>Click t</li><li>Click</li></ul>                                                                                                    | he "→" beside <b>Server-ga</b><br>Apply                              | ateway config                               | guration on the net                                               | work edge                        |
| System status -                                                                                                    | Service configuration -                                              | System config                               | uration - Administr                                               | ration 👻                         |
| Page updated: Mon Sep 1<br>Configure this server in<br>Network profile (Gater                                                                   | 7 2018 14:56:11 GMT+0530 (India<br><br>way mode)                     | Standard Time)                              |                                                                   |                                  |
| Server-gat<br>configuration o<br>network                                                                                                    | eway<br>on the<br>edge as those configured on                        | vork edge, the strea<br>the corresponding i | aming addresses will most lik<br>nterfaces.                       | ely be the same                  |
|                                                                                                    | You should not have to<br>some reason. If you clic<br>appropriately. | use the override ad<br>k on the "Apply" bu  | dresses, unless the server is<br>tton below, I will set the strea | behind NAT for<br>ming addresses |
|                                                                                                    | Apply S/G configur                                                   | ation Apply                                 |                                                                   |                                  |

Figure 78: Network Profiles – Contd.

In order to make the mid-call feature works for External Hot Desk User, setup KPML username and password by navigating to **System Configuration** > Settings. Click **Edit**.

- Set KPML username: administrator is given which is the same as Subscription User Name created in the section <u>SIP Peer Profile</u>
- Set **KPML password:** Enter the same password as **Subscription Password** created in the section <u>SIP Peer Profile</u>

Configure MiVoice Business for use with First Communications SIP Trunking

| SIP support                     | Protocol: Access     | Device ↔ device                   |                        |
|---------------------------------|----------------------|-----------------------------------|------------------------|
|                                 | profile              | local streaming                   |                        |
|                                 | UDP PL V<br>TCP PL V | Device ↔ trunk<br>local streaming |                        |
|                                 |                      | Codec support                     | Unrestricted •         |
|                                 |                      | RTP framesize                     | Dynamic 🔻              |
| Registration Mode               | Pass-Through V       | Set-side RTP                      | Allow <b>•</b>         |
| Set-side                        |                      | security                          |                        |
| registration expiry             |                      | Icp-side RTP                      | Disable •              |
| time                            |                      | security                          |                        |
| ICP-side<br>registration expiry |                      | KPML username                     | administrator          |
| time                            |                      | KPMI password                     | Change KPML passwo     |
| Allowed URI                     | Add another          | Canform KDMI                      | change for the passive |
| names                           |                      | Dassword                          |                        |
|                                 |                      | pacentera                         |                        |
|                                 | Blank any field you  | Permit weak SIP                   |                        |
|                                 | no longer want.      | passwords                         |                        |
|                                 |                      |                                   |                        |
|                                 |                      | PRACK support                     | •                      |

Figure 79: MBG Settings

Then identify the working MiVoice Business ICP where to forward SIP messages to and then to configure the SIP trunk.

- click Service Configuration
- Select ICPs

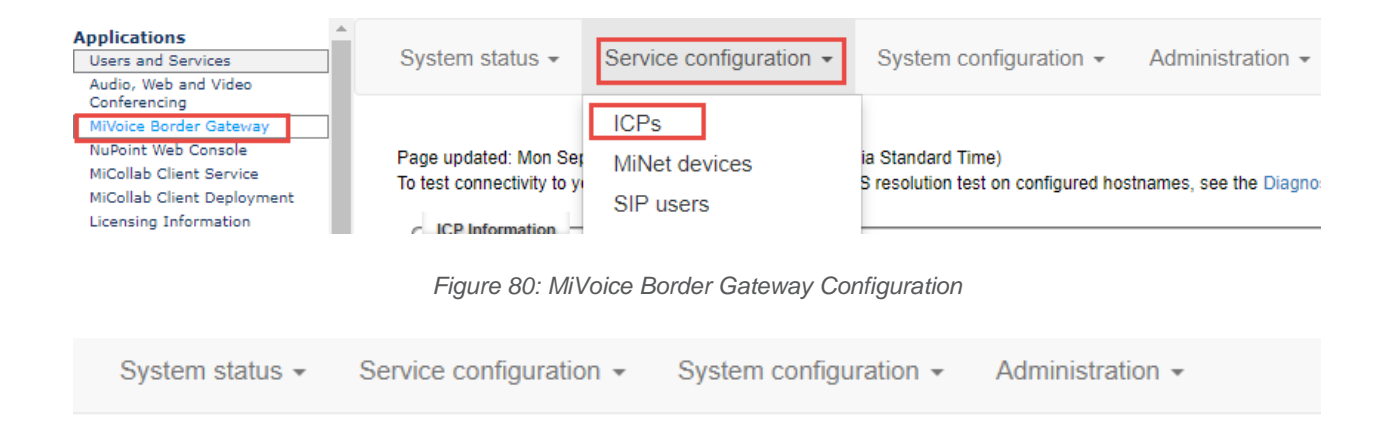

Page updated: Mon Sep 17 2018 15:06:26 GMT+0530 (India Standard Time) To test connectivity to your configured ICPs, or to run a DNS resolution test on configured hostnames, see the Diagnostics page.

| ICP Information         |                    |      |                           |                     |                       |                     |                                          |   |   |
|-------------------------|--------------------|------|---------------------------|---------------------|-----------------------|---------------------|------------------------------------------|---|---|
| Default<br>for<br>MiNet | Default<br>for SIP | Name | Hostname or IP<br>address | Туре                | Installer<br>password | SIP<br>capabilities | Indirect<br>call<br>recording<br>capable |   |   |
| ۲                       | ۲                  | 3300 | 10.35.32.2                | MiVoice<br>Rusiness |                       | UDP                 | ×                                        | / | Ē |

Figure 81: MiVoice Border Gateway Configuration – Contd.

On **ICPs** page, ensure that the "working" MiVoice Business is configured. If needed, click **Add ICP** link and add a new Mitel switch.

Click Update Default ICPs

To add a new SIP trunk:

- Click Service Configuration tab and then click SIP trunking
- Click Add a SIP trunk link

| System status -                                                       | Service configuration -                                              | System                      | configuration              | - Admin             | istration -                              |         |
|-----------------------------------------------------------------------|----------------------------------------------------------------------|-----------------------------|----------------------------|---------------------|------------------------------------------|---------|
| Page updated: Mon Ser<br>To test connectivity to your ICP Information | ICPs<br>MiNet devices<br>SIP users<br>SIP trunking<br>SIP adaptation | ia Standard<br>S resolution | Time)<br>test on configure | ed hostnames, s     | ee the Diagnostics                       | s page. |
| Default Default<br>for for SIP<br>MiNet                               | WebRTC<br>Application integration                                    | уре                         | Installer<br>password      | SIP<br>capabilities | Indirect<br>call<br>recording<br>capable |         |

Figure 82: SIP Trunking Configuration

Enter the SIP trunk details as follows:

- Set Name: FirstComm is given in this setup
- Set **Remote trunk endpoint address:** Enter the IP address / FQDN for your deployment, crealersouthsipconnect.adpt-tech.com is used here
- Set Remote Trunk Endpoint Port: 5060 is used
- Set DNS SRV Support: Unchecked
- Set **PRACK Support:** Use master setting
- Set Authentication username: None
- Set Icp-side RTP security: Disable
- Set RTP address override: None
- Set Match: Request URI
- Set Rule: set the Assigned DID Format 22471XXXXX
- Set Primary: MiVoice Business 3300 PBX's -IP
- The remaining settings are optional and could be configured as required
- Click Save

| Manage SIP trunk                                          |                                 |                                    |                             |
|-----------------------------------------------------------|---------------------------------|------------------------------------|-----------------------------|
| Enabled                                                   |                                 |                                    |                             |
| Name                                                      | FirstComm                       | Remote trunk endpoint<br>address   | 2. 00                       |
| Remote trunk endpoint                                     | 5060                            | Accept traffic from any            |                             |
| DNS SRV Support                                           |                                 | DNS SRV guery domain               |                             |
| DNS SRV resiliency<br>timeout                             | 5                               | Re-invite conversion               |                             |
| Options keepalives                                        | Always 🔻                        | Options interval                   | 60                          |
| Rewrite host in PAI                                       |                                 | Remote RTP framesize<br>(ms)       | 20ms •                      |
| Idle timeout (s)                                          | 3600                            | RTP address override               | •                           |
| Local streaming<br>between trunk calls                    |                                 | PRACK support                      | Use master setting <b>v</b> |
| Log verbosity                                             | Use master setting <b>v</b>     | Authentication<br>username         |                             |
| Authentication<br>password                                |                                 | Confirm authentication<br>password |                             |
| Set-side RTP security                                     | Allow <b>v</b>                  | Icp-side RTP security              | Disable •                   |
| SIP adaptation receive<br>pipeline                        | ¥                               | SIP adaptation send<br>pipeline    | ¥                           |
| Search routing rules                                      |                                 | Next Previous                      |                             |
| Note, if you modify your ro<br>those changes will be lost | outing rules, you must save the | em before changing pages or na     | vigating elsewhere, or      |
| Page<br>Rules per page                                    | 1 of 1<br>10 ▼                  | Jump to page                       | 1 •                         |
| First Prev                                                |                                 | • • • •                            | Next Last                   |
| Match Rule<br>1 22471X<br>Request L V                     | Primary<br>XXXX 3300 ▼          | Secondary Descrip                  | d ↑ ↓ + mੈ                  |
|                                                           |                                 | Save                               |                             |

Figure 83: SIP Trunk Configuration Settings